# CODE ALERT®

# 9600 Series Wireless Call System

Hardware Installation Guide

PN 0510-1078-D

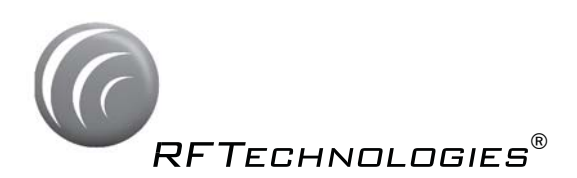

# CODE ALERT®

# 9600 Series Wireless Call System

Hardware Installation Guide

PN 0510-1078-D Release Date: 02/23/10

Users must read this guide before using the product.

#### Copyright 2009, 2010 by RF Technologies, Inc.

All Rights Reserved. No Part of this work may be reproduced or copied in any form or by any means without written permission from RF Technologies, Inc.

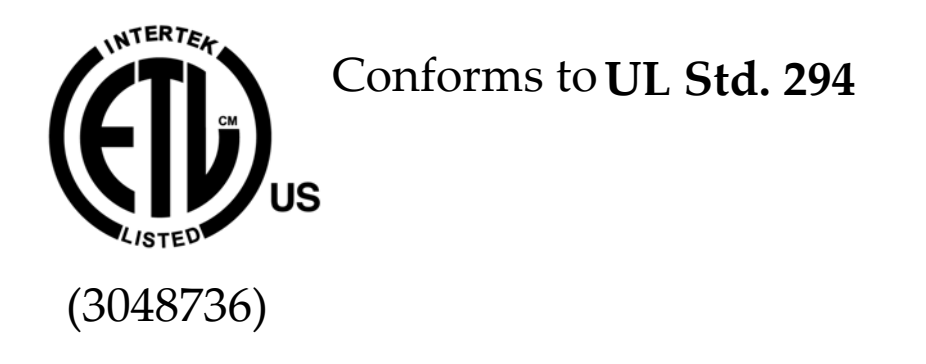

# **Important Warnings**

It is important for your facility to implement and enforce the following WARNINGS in order to keep all equipment functioning properly. Disregarding the information and instructions in this document is considered abnormal use and may result in injury or system failure.

### WARNING

ACCESSORIES (SUPPLIES)—To ensure patient safety and proper operation of equipment, use only parts and accessories manufactured or recommended by RF Technologies, Inc. Parts and accessories not manufactured or recommended by RF Technologies, Inc. may not meet the requirements of the applicable safety and performance standards.

Failure to use the components and supplies specified by RF Technologies, Inc. may result in equipment and/or system failure.

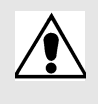

#### WARNING

EXPLOSION HAZARD—This device should not be used in the presence of flammable gas mixtures. It should also not be used in oxygen enriched atmospheres.

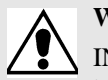

#### WARNING

INSTALLATION AND CONFIGURATION—It is the responsibility of the facility to follow the installation instructions carefully, as outlined in the applicable system guides, and to use the components and supplies specified by RF Technologies, Inc. for all installations.

Failure to use the components and supplies specified by RF Technologies, Inc. may result in equipment and/or system failure.

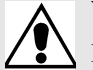

#### WARNING

INSTRUCTIONS FOR SET UP AND USE—It is the responsibility of the facility to follow the instructions for set up and use carefully, as outlined in this manual, and to use the components and supplies specified by RF Technologies, Inc. for set up and use. Do not attempt to use extension cords or other equipment not supplied by RF Technologies, Inc.

Failure to use the components and supplies specified by RF Technologies, Inc. may result in equipment and/or system failure.

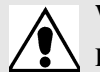

#### WARNING

PATIENT GENERATED ALARMS—Do not rely exclusively on patient generated alarms for patient care and safety. The alarm function of equipment in the possession of patients must be verified periodically and regular patient surveillance is recommended.

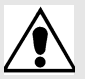

#### WARNING

PATIENT MONITORING—The most reliable method of patient monitoring combines close personal surveillance with correct operation of monitoring equipment. It is the responsibility of the facility to periodically check on patients in possession of RF Technologies, Inc.'s equipment (i.e. Pendants, Pull Cords, Control Units) to mitigate risk of inappropriate use of equipment or strangulation and stumbling hazards from cables and cords

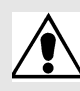

#### WARNING

PRODUCT WARRANTIES—Failure to follow the Warnings and Cautions in this guide voids any and all Product Warranties

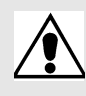

#### WARNING

STATIC DISCHARGE—Do not touch the conductor portion of any conductor or port. Damage to the device may result.

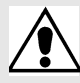

#### WARNING

STRANGULATIONS AND TRIPPING HAZARD—Due to the possibility of strangulation, all cables and cords should be routed away from the patient's throat. Cables and cords must be routed in a way to prevent tripping hazards.

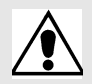

#### WARNING

SYSTEM INSPECTION—It is the responsibility of the facility to establish and facilitate a regular inspection schedule for your system. RF Technologies, Inc. recommend quarterly inspections of your system for safety and performance by a qualified RF Technologies, Inc. representative.

To arrange for a quarterly inspection by RF Technologies, Inc., call our Technical Support Department at (800)-669-9946 or (262) 790-1771.

Failure to provide regular inspection of these products may result in equipment and/or system failure.

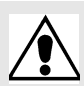

#### WARNING

SYSTEM MAINTENANCE AND TESTING—It is the responsibility of the facility to establish and facilitate a regular maintenance schedule for your system, as outlined in the applicable system guides. This includes regular inspection, testing, and cleaning. RF Technologies, Inc. recommend monthly maintenance and testing of your system. It is also recommended that your facility keep records of maintenance and test completions.

Failure to provide regular maintenance and testing of these products may result in equipment and/or system failure.

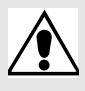

#### WARNING

SYSTEM WIRING—All permanent supply connections must be done in accordance with National Electric Code, NFPA 70.

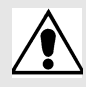

#### WARNING

USER TRAINING—Only users who have received adequate training on the use of the system, as outlined in this manual, should use the system. It is the responsibility of the facility to ensure all users have been trained.

Failure to adequately train employees may cause system failure due to user error. In addition, incorrect use of the equipment may also result in system failure.

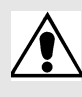

#### WARNING

WORN OR DAMAGED PARTS—If the control unit pads or cables are worn or damaged, you must have the product serviced. For more information, see the section entitled "Service and Return."

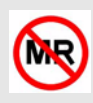

#### WARNING

All RF Technologies transmitters, pendants and banding material "PRODUCT" have been determined to be MR Unsafe as defined by ASTM F 2503-05. Use of "PRODUCT" in a Magnetic Resonance Imaging system will cause injury to patients and staff, MR system malfunction or "PRODUCT" malfunction. Do not bring "PRODUCT" into the MR system area and follow your facilities policies to classify and label "PRODUCT" as MR Unsafe.

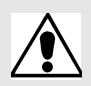

#### CAUTION

DISPOSAL—At the end of their service life the products described in this manual, as well as accessories (i.e. lithium batteries, banding material, disposable pads, etc.), must be disposed of in compliance with all applicable federal, state and local guidelines regulating the disposal of products containing potential environmental contaminants. Dispose of the packaging material by observing the applicable waste control regulations.

# **Bio-Incompatibility Notice**

Do not use Pendants with people that have sensitivities or allergies to device materials. The device materials include Acrylonitrile butadiene styrene (ABS), Silicon Rubber and Neoprene

# Compliance

# Federal Communication Commission (FCC) Compliance

This device complies with Part 15 of the FCC Rules. Operation is subject to the following two conditions: (1) this device may not cause harmful interference, and (2) this device must accept any interference received, including interference that may cause undesired operation of the device.

This equipment generates, uses, and can radiate radio frequency energy and, if not installed and used in accordance with the instruction manual, may cause harmful interference to radio communications. Operation of this equipment in a residential area is likely to cause harmful interference in which case the user will be required to correct the interference at his own expense. Changes or modifications not expressly approved by the party responsible for compliance voids the user's authority to operate the equipment.

# FCC and IC Radiation Exposure Statement for Mobile Devices

(For the Pull Cord model 0800-0285 and model 0800-0317; Universal Transceiver model 0800-0301, which covers part numbers 0800-0303 and 0800-0304; Extended Range Router model 0800-0351 and model 0800-0354; Router model 0800-0364; Asset Transceivers model 0800-0286 and model 0800-0302 and Motion Control Unit model 0800-0350)

This equipment complies with FCC and IC radiation exposure limits set forth for an uncontrolled environment. This equipment should be installed and operated with minimum distance 20cm between the radiator and your body. This transceiver must not be co-located or operating in conjunction with any other antenna or transceiver.

# FCC and IC Radiation Exposure Statement for Portable Devices

(For the Pendant Transceivers model 0800-0288 and model 0800-0349; Call Pendant model 0800-0375; Care Manager model 9600-0500)

This equipment complies with FCC and IC radiation exposure limits set forth for an uncontrolled environment. This equipment is in direct contact with the body of the user under normal operating conditions. This transceiver must not be co-located or operating in conjunction with any other antenna or transceiver.

# **Industry Canada Compliance**

Changes or modifications not expressly approved by RF Technologies could void the user's authority to operate the equipment. The Term "IC" before the radio certification number only signifies that Industry Canada technical specifications were met.

Operation is subject to the following two conditions: (1) this device may not cause harmful interference, and (2) this device must accept any interference received, including interference that may cause undesired operation of the device.

This device has been designed to operate with the antennas listed below, and having a maximum gain of 3dBi. Antennas not included in this list or having a gain greater than 3dBi are strictly prohibited for use with this device. The required antenna impedance is 50 ohms. Acceptable antennas are PCB antennas in all cases of the Router which uses a 2.4 GHz 1/ 2 wave RP-SMA.

To reduce potential radio interference to other users, the antenna type and its gain should be so chosen that the equivalent isotropically radiated power (e.i.r.p.) is not more than that permitted for successful communication.

# Contents

| Preface                                                                 | • • •       | . 1    |
|-------------------------------------------------------------------------|-------------|--------|
| Introduction                                                            |             | 1      |
| About this Guide                                                        | • • • • •   | 1      |
| Additional Detailed Documentation                                       |             | 2      |
| Contact Information                                                     |             | 2      |
| Product Warranty                                                        |             | 2      |
| Chapter 1<br>Installing Hardware Components                             |             | .3     |
| Introduction                                                            |             | 3      |
| Installation Checklist                                                  | • • • • •   | 3      |
| Installing Components                                                   | • • • • • • | ••• 4  |
| Install the Gateway                                                     |             | 5      |
| Install Routers                                                         | ••••        | 7      |
| Place a Pendant into Survey Mode         Determine Placement of Routers | <br>        | 8<br>9 |
| Quick Look Router.                                                      |             | 10     |
| Gateway/Router Reset Button                                             | • • • • •   | 12     |
| Gateway/Router Channel Default                                          |             | 13     |
| Additional Gateway/Router Installation                                  |             | 14     |
| Changing Channels                                                       |             | 15     |
| Router Depth                                                            |             | 17     |
| Rebuild Subnet on Scanned Devices                                       |             | 18     |
| Scan Devices                                                            |             | 19     |

#### Contents

| Chapter 2<br>Installing Transceiver Devices      | 21 |
|--------------------------------------------------|----|
| Introduction                                     |    |
| Transceiver Devices                              |    |
| LED Light Indicator                              |    |
| Installing Transceiver Devices                   | 22 |
| Pull Cords/Emergency Call                        |    |
| Check-in Pull Cord.                              |    |
| Pull Cord Transceiver with Extended Battery Pack |    |
| Wall Mount Emergency Call                        |    |
| Universal Transceiver                            |    |
| Tamper                                           |    |
| Nurse Call                                       |    |
| Door/Window Transceiver                          |    |
| Door/Window Transceiver with Reset Button        |    |
| PIR Sensor.                                      |    |
| Smoke Detector                                   |    |
| Pendant Transceivers                             |    |
| Activate the Battery                             | 40 |
| Set up the Pendant                               |    |
| Reset the Pendant.                               |    |
| Replace the Battery                              |    |
| Test the System Operation                        |    |

### Chapter 3 Maintenar

| Ma | aintenance      | 45  |
|----|-----------------|-----|
|    | Introduction    | .45 |
| •  | Device Failure  | .45 |
|    | Router Failure  | .46 |
|    | Gateway Failure | .47 |

| Chapter 4<br>Specifications              | . 49 |
|------------------------------------------|------|
| Specifications                           | 49   |
| Power Cable Run Lengths                  | 49   |
| Mesh Network Router/Gateway              | 50   |
| Quick Look Display for Quick Look Router | 50   |
| Pendant Transceiver                      | 51   |
| Pull Cord                                | 51   |
| Nurse Call                               | 52   |
| Door/Window Transceiver                  | 52   |
| PIR Sensor.                              | 53   |
| Smoke Detector                           | 53   |
| Universal Transceiver                    | 54   |

Contents

This page intentionally left blank.

# Preface

## Introduction

This guide provides detailed information about the hardware components and devices of the ICM System. It provides instructions about installation as well as specific requirements for mounting components that make up the system.

The Code Alert 9600 Wireless Call System immediately notifies staff when a resident requires attention, and provides details that are essential in responding quickly and competently to a resident's needs. The Code Alert 9600 Wireless Call System offers a variety of devices, each of which interfaces with the Central Server to ensure that when a resident is in need, staff is alerted.

A Code Alert 9600 Series device may be worn by a resident; it could be mounted to a wall where it is easy to access; it may be integrated with a wireless smoke detector; it could even be used in conjunction with other systems such as the Code Alert Wanderer Monitoring System (exit controllers and electromagnetic door locks).

Devices send data to the Central Server on a regular basis. When an event occurs that warrants a response, staff is alerted by an audible alarm from the Central Server, a message is displayed on-screen, and the designated staff is summoned to respond to the situation. Staff can also be notified of an event via pager or phone.

# About this Guide

This Guide is intended for users who install components of the 9600 Wireless Call System, in conjunction with the Series 6.0 or greater Software. It includes detailed information about the hardware installation and setup of various components that interface with the Series 6.0 Software.

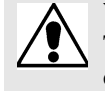

**WARNING:** Before you begin any new upgrades, repairs or maintenance, RF Technologies recommend that you backup the MSSQL and .DB Flat File databases on a removable media, such as a external drive, to be copied to a new or different computer if necessary. Refer to the Database Archive and Backup Service Guide (0510-0306).

# **Additional Detailed Documentation**

Documentation for your system is available in Portable Document Format (PDF) on the System Documentation CD-ROM. Please contact your RF Technologies sales representative for replacement CD-ROMs.

# **Contact Information**

For more information about RF Technologies, Inc. products, go to www.rft.com. For technical support, contact the Technical Support Team at (800) 669-9946 or (262) 790-1771. For questions or comments about the 9600 Wireless Call System documentation, contact the RF Technologies Technical Publications team at techpubs@rft.com.

# **Product Warranty**

Product Warranty information can be found on the System Documentation CD-ROM or with your original system proposal and invoice.

# Chapter 1

# Installing Hardware Components

# Introduction

The basic components of the system consist of the Central Server, the Gateway, the Router and the transceiver devices. The Central Server is a RF Technologies configured computer that runs the software. It contains the database and provides communication with the devices in the system.

Depending on your configuration, the system can include several Client computers. The Client computers allow the user to perform such functions as admitting, discharging, and clearing alarms. Each Client computer includes a touchscreen monitor that displays alarms as they occur on a floor plan of the facility.

This chapter provides detailed information about setting up the Central Server and installing hardware components to use in conjunction with the software. It also provides an Installation Checklist to assist with the installation process.

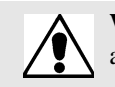

**WARNING:** When installing product, you must follow standard accepted safety practices such as wearing safety glasses.

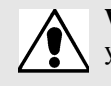

**WARNING:** Before cutting openings or drilling holes through walls, you must verify that you will not strike any wiring or plumbing.

# **Installation Checklist**

- 1. Read this guide in its entirety before proceeding with the installation.
- 2. Review the floor plan of the facility and make sure the equipment shipped to you matches what is shown on the floor plan.
- 3. Walk through the facility and determine the physical location of all components of your system, compared to the floor plan.
- 4. Determine how the Gateway(s) and Routers are going to be powered.
  - a. If the device is going to be powered by the CPS, refer to Figure 4.1 on page 49 to choose the appropriate wire size.
  - b. If the device is powered using wall outlet power supply, an available outlet must be located near the device (refer to Figure 4.2 on page 49 to choose the appropriate wire size).
- 5. Install System Components
  - Install the Central Server
  - If applicable in your facility, install the Client computer(s)
  - Install the Gateway
  - Install the Routers

- 6. Install transceiver devices. Transceiver devices transmit and receive data.
  - Mount all fixed devices (i.e. Pull-Cords, Smoke Detectors, Door/Window transceivers).
  - Enter transceiver information into the software, refer to the Series 6.0 Software User Guide (PN 0510-1079) and Series 6.0 Software Administrator Guide (PN 0510-1080).
- 7. Using the software, define the options, or system-wide settings to be applied to your facility's 9600 Series Wireless Call System.
- 8. Test the operation of the system.
  - Test the software.
  - Test the system for sufficient coverage.
  - Test the operation of the Supervision function.

## **Installing Components**

### Install the Central Server

The first step in the installation of the hardware components is to set up the Central Server.

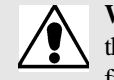

**WARNING**: When installing the Central Server, proper placement/mounting of the server is important. Adequate precautions must be taken to prevent the server from falling, causing injury to persons. Cables must be routed in a way to prevent tripping hazards.

Any rack mounted Central Server must be install in a controlled environment that maintains temperature between 50°F and 95°F and humidity between 20% and 50%.

- 1. Check to see that you have all the required equipment for setting up the Central Server.
  - 50 megabytes (MB) of free hard disk space
  - RF Technologies configured computer
  - Keyboard
  - Mouse
  - UPS (uninterruptable power supply)
  - Printer (optional)
  - Remote connection hardware (if applicable)
- 2. Set up all the components of the Central Server.
- 3. Plug the components into the back of the Central Server (keyboard, mouse, printer).
- 4. Power the Central Server using the provided cord with an uninterruptable power supply (UPS). The UPS should be plugged into a backup generator outlet.

# 

NOTE: The RF lights do not flash on the Router or Gateway in response to end device activity.

The two set of lights furthest from the Reset Button indicate transceiver device communication status. These set of lights flashes briefly (once) every check-in (15 seconds by default) and when data is received or transmitted.

- Green indicates communication is good (received data is formatted properly or the transmitted data was sent successfully).
- Red indicates communication failure (received data has an error or the transmitted data was NOT sent successfully).

The two set of lights closest to the Reset Button indicate RS232 communication status with the Central Server. These set of flights flashes briefly (once) when data is transmitted via an external RS232 device to the Central Server.

- Green indicates communication is good (transmission data acknowledged by the Central Server).
- Red indicates communication failure (transmission data NOT acknowledged by the Central Server). A
  repeating, dim red LED flash (flashes once per second) indicates the device operating normally. Refer to "LED
  Sequence" on page 13.

**NOTE:** The Gateway must be mounted at the maximum height from the ground and situated where reception to affiliated Routers is not impaired.

#### To install the Gateway directly to Server computer

1. Locate a mounting site for the Gateway that is within a 12-foot reach of the Central Server. To minimize noise interference, the Gateway should be a minimum of 10-feet away from any wireless device or any high powered electrical device.

Placement of the Gateway should not be located over a stud. The Gateway should be at a one-foot distance from the bottom of the enclosure to the ceiling.

- 2. Using the rear plate of the Gateway as a template, place it level against the wall and mark the location of the two mounting holes.
- 3. Center punch each hole and insert two nylon wall anchors (included).
- Make certain that the RS232/Power Cable is plugged into the Gateway and that the ON/Off switch is in the ON position.
- 5. Place the rear plate of the Gateway into the recess on the back of the Gateway enclosure.
- 6. With the antenna pointing upwards, place the Gateway over the wall anchors in alignment with the holes in the enclosure and insert two screws (included).
- 7. If preferred, mount the raceway for containing and concealing the wires leading from the underside of the Gateway down to the Central Server.
- 8. Connect the 9-Pin serial connector from the Gateway to the serial port on the Central Server.
- 9. Plug the power supply into a standard outlet. Using an uninterruptable power supply (UPS) is recommended.
- 10. If the power supply has a mounting tab, secure it to the outlet.
- 11. Using the software loaded on the Central Server, select the COM port assigned to the Gateway. Refer to the section "Poll Server Settings" in the *Series 6.0 Software Administrative Guide* (PN 0510-1080).

#### To install the Gateway in or near a wiring closet

1. Locate a mounting site for the Gateway within the wiring closet. Placement of the Gateway should not be located over a stud. The Gateway should be at a one-foot distance from the bottom of the enclosure to the ceiling.

**NOTE:** In some circumstances where RF performance is impaired by a shielded wiring closets or the location of the covered area is at a significant distance from the wiring closet, the Gateway can be located outside the wiring closet by making use of the provided 50 foot RS232/Power Cable.

- 2. Using the rear plate of the Gateway as a template, place it level against the wall and mark the location of the two mounting holes.
- 3. Center punch each hole and insert two nylon wall anchors (included).
- Make certain that the RS232/Power Cable is plugged into the Gateway and that the ON/OFF switch is in the ON
  position.
- 5. Depending on which serial port server you use, do one of the following:
  - a. When using a 4-port serial port server (PN 9450-0910) with cable (PN 0460-0101), connect the RJ45 connector from the Gateway to the top side of the serial port server. The serial port server is located within the black box mounting assembly.

b. When using a single serial port server (PN 9600-0002) with cable (PN 0460-0124), connect the 9-Pin connector from the Gateway to the single serial port server. Run Cat-5 wiring and terminate each end with a RJ45 connector. Connect one end to the Ethernet connector on the bottom of the single serial port server and the other end to the Ethernet switch.

Then, either plug the serial port into the CPS observing the polarity of the cable, red to (+) and black to (-) or plug the power supply into a standard outlet. Using an uninterruptable power supply (UPS) is recommended for standard output power.

- 6. Ensure that the wires are pulled through the wire tie wrap, secure them tightly with the wire tie and cut off excess.
- 7. Place the rear plate of the Gateway into the recess on the back of the Gateway enclosure.
- 8. With the antenna pointing upwards, place the Gateway over the wall anchors in alignment with the holes in the enclosure and insert two screws (included). Verify Gateway is firmly secured to the wall to prevent device from falling.
- Using the software loaded on the Central Server select the COM port assigned to the Gateway. Refer to the section "Poll Server Settings" in the Series 6.0 Software Administrative Guide (PN 0510-1080).

#### To test the Gateway

- 1. Activate a transceiver and initiate an alarm event.
- 2. If the Gateway does not appear in the device list, verify that the appropriate communications port is selected.

### **Install Routers**

Routers receive signals from transceivers and re-transmit them to the Gateway. There are two models of Routers, one with an internal antenna and one with an external antenna for greater range. Routers can be supervised; a routine signal is sent from each Router and if the signal is not received by the system, a Device Fault event is generated in the Event List at the computer.

The Router has four (4) single-color LED lights; two green and two red. For more information on LED lights and LED sequence refer to "LED Sequence" on page 13.

The two lights furthest from the Reset Button indicate device transceiver communication status These set of lights flashes briefly (once) every check-in (30 seconds by default), when a tamper alarm is triggered or cleared, and when a data is forwarded.

- Green indicates communication is good and data is forwarded OK to the next Router.
- Red indicates communication failure and data is NOT forwarded to the next Router.

The two lights closest to the Reset Button indicate RS232 communication status. These set of lights flashes briefly (once) when data is transmitted to an external RS232 device (i.e. Quick Look).

- Green indicates that the external RS232 device loopback is detected.
- Red indicates that the external RS232 device loopback is not detected.

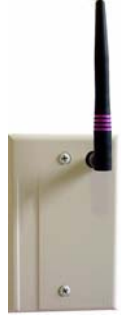

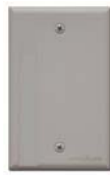

### Place a Pendant into Survey Mode

A Pendant in Survey Mode is used to survey the coverage area when installing Routers. Any Pendant transceiver can be configured for Survey Mode. While in Survey Mode the Pendant periodically blinks either green or red, depending on whether or not it is in range of a Router. Pressing the button on a Pendant in Survey Mode does not generate or clear alarms.

#### Prepare Pendant for Survey Mode configuration

- 1. Insert the 3V Lithium coin cell battery into the Pendant.
- 2. Allow the Pendant to sit "untouched" for two minutes while it downloads the site's channels.
- 3. Remove the battery from the Pendant.

#### To configure a Pendant for Survey Mode

- 1. Hold down the button on the Pendant transceiver.
- 2. While holding the button down, insert a 3V Lithium coin cell battery into the battery holder of the Pendant transceiver.
- 3. Continue holding the button down until you see the light blink (approximately 2 seconds).

The Pendant blinks green or red every 1 1/2 seconds. Green indicates that the Pendant is within range of a Router; red indicates the Pendant is outside of the coverage area.

#### To take a Pendant out of Survey Mode

- 1. Remove the 3V Lithium coin cell battery from the Pendant
- 2. Insert a "new" battery into battery holder of the Pendant. Do NOT hold the button down.

The Pendant is now ready for normal use (refer to "Pendant Transceivers" on page 40).

### **Determine Placement of Routers**

NOTE: A configuration map or floor plan of the facility is pre-determined with most 9600 Wireless Call Systems. Please rely on the configuration map or floor plan in conjunction with the information provided below to determine Router placement.

Routers are powered by a plug-in power supply or central power supply. A backup battery is also included in the Router enclosure. Factors that affect the placement of Routers are the availability of a power source and sufficient coverage for the supervision of transceivers.

- 1. The first Router's location is in the proximity of the Gateway as specified on the floor plan. Using a Pendant that is in Survey Mode, walk a distance from the Gateway until the light on the Pendant starts blinking red. This indicates that the Router is out of range of the Gateway.
- 2. Walk back into range.
- 3. Mount Router within range of the Gateway and near a 110 VAC wall outlet or at the termination point from the central power supply. Repeat steps 1 and 2 to mount subsequent Routers.
  - **NOTE:** If using a 9V power supply, wiring from the power supply can be routed inside the wall or (if preferred) mount the raceway for containing and concealing the wires leading from the underside of the Router down to the 110 VAC wall outlet.
- 4. Placement of the Router should not be located over a stud and should be at a distance of one foot from the bottom of the enclosure to the ceiling. The orientation of the Router should be vertical.
- 5. Using the rear plate of the Router as a template, place it level against the wall and mark the location of the two mounting holes.

If the wiring from the wall outlet power supply or central power supply exits from being concealed in the wall then locate the lower right corner of the rear plate (corner is cut out) over the exit hole.

- 6. Center punch each hole and drill in two nylon wall anchors (included). If the Router is located on a concrete wall then you must use the wall anchors designed for use with concrete (not included).
- 7. Once the wiring has been run to the location of the Router attach the power supply wires to the terminal block in the corner of the Router. If using a central power supply up to seven (7) Routers may be daisy chained by terminating the next Router to the second terminal block. The minimum field wire size to be employed shall be 22 AWG (0.36 mm<sup>2</sup>).
- 8. Ensure that the wires are pulled through the wire tie wrap, secure them tightly with the wire tie and cut off excess.
- 9. Make certain that the Router's ON/Off switch is in the ON position.
- 10. Place the rear plate of the Router into the recess on the back of the Router enclosure.
- 11. Place the Router over the wall anchors in alignment with the holes in the enclosure and insert two screws (included). Verify Router is firmly secured to the wall to prevent device from falling.
- 12. If raceway is being used now is the time to apply it.
- 13. If the power is supplied by a wall outlet power supply then plug in the power supply.
- 14. If the power supply has a mounting tab, secure it to the outlet using the screw provided.
- 15. Repeat the above steps for the remaining Routers.

#### Router Configuration in Multi-story Buildings

When a configuring a multi-story facility the Routers should be placed directly above one another as much as possible to provide accurate location even in non-location required facilities.

### **Quick Look Router**

A Quick Look Router is an 9600 Series Router connected to a wireless Quick Look Display. When an alarm is sent from the Server to the Router, the wireless display shows the type of alarm, location data and alarm information. As new alarms occur, they appear immediately; the display then begins scrolling through each active alarm.

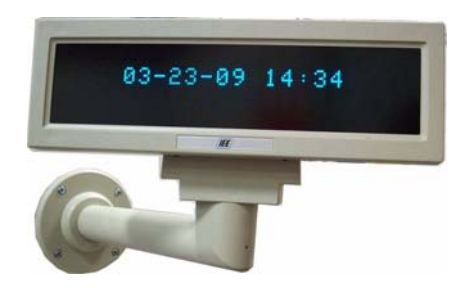

The Quick Look Router also acts as an integral part of the back-up reflector. This reflector functionally allows the 9600 Series network to take over the responsibility of distributing alarm information to the Quick Look Routers in the event of an inoperable Server.

Quick Look Routers can be supervised; a routine signal is sent from each Quick Look Router and if the signal is not received by the system, a Device Fault event is generated in the Event List at the computer.

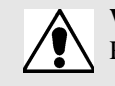

**WARNING**: Quick Look Routers should not be added to multiple units. Since Routers are used to determine location, inaccurate location data could result.

#### To install the Quick Look Router with Quick Look Display

Use the following steps to mount the Quick Look Display.

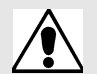

WARNING: When installing a product, you must follow standard, accepted safety practices, such as wearing safety glasses.

- 1. Feed the wire attached to the head assembly of the Quick Look Display through the un-notched end of the 4" wall-mount bracket.
- 2. Slide the head assembly onto the end of the 4" wall-mount bracket.
- 3. Secure it in place by tightening the set screw located on the end of the post or bracket.
- 4. Align the notches in the Quick Look base with the notches in the 4" wall-mount bracket and hold together.
- 5. Feed the retaining nut over the wires leading out of the bottom of the base.
- 6. Tighten the retaining nut.
- 7. Be careful not to strip or damage the mounting base assembly.
- 8. Screw the base into the wall using the four screws provided.

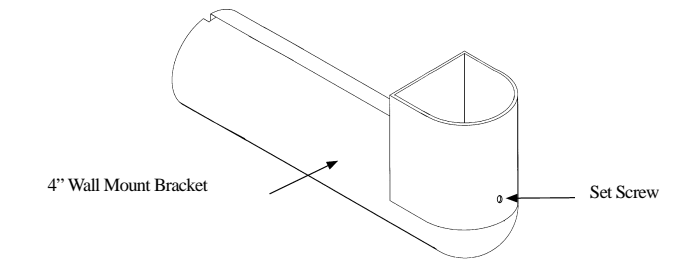

- 9. Connect the Router to the Quick Look Display.
  - Plug the RS-232 end of the 4-foot connector cable into the RS-232 terminal on the lower right hand corner of the Router.
- 10. Wire the Router for power via the power terminal in the Router, noting the correct polarity.
- 11. Mount the Router within 4-feet of the Quick Look Display, near a 110 VAC wall outlet.
- 12. Power up the Router after powering up the display.
- 13. Connect the Router to 110 VAC wall power.

#### To test the Routers

- 1. For each Router use a Pendant that is in Survey Mode to test reception. Walk to the far reaches of adjacent rooms and covered area to ensure that acceptable coverage is achieved.
- 2. For Quick Look Routers, verify location data and alarm information appears on the display when an alarm is generated.
- 3. For more information contact or for technical support, contact the Technical Support Team at (800) 669-9946 or (262) 790-1771.

### Gateway/Router Reset Button

The Router has four types of reset. Respectively, the Gateway supports the first three. By using the reset button on the bottom edge of the Router/Gateway you can perform the resets described in the chart below.

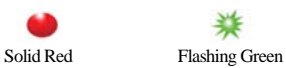

Non-illuminated

Solid Green

|               |                                                          |                                                 | Action Upon Release of Reset Button      |                                  |                  |                      |                   |                                                                                                    |
|---------------|----------------------------------------------------------|-------------------------------------------------|------------------------------------------|----------------------------------|------------------|----------------------|-------------------|----------------------------------------------------------------------------------------------------|
| Reset<br>Type | To Execute Press<br>and Hold Reset<br>Button             | Release Reset<br>Button When<br>LED Illuminates | Associated<br>(child)<br>End-<br>devices | Associated<br>(child)<br>Routers | Routing<br>Table | Device<br>Name       | Channel           | LED Sequence After Release of Reset<br>Button                                                                                                    |
| 1-second      | Hold until 1 LED<br>comes on solid<br>(about 1 second)   | ● ○ ○ 業                                         | No change                                | No change                        | Clear            | No<br>change         | Same              | <ol> <li>L1, L2, L3, L4 (sequentially)</li> <li>All LEDs on</li> <li>Green LEDs flash</li> <li>Single green flash if<br/>communication is successful</li> </ol>                                                                                                    |
| 5-second      | Hold until 2 LED<br>comes on solid<br>(about 5 seconds)  | •••                                             | Clear                                    | No change <sup>1</sup>           | Clear            | No<br>change         | Same              | <ol> <li>L1, L2, L3, L4 (sequentially)</li> <li>All LEDs on</li> <li>Green LEDs flash</li> <li>Single green flash if<br/>communication is successful</li> </ol>                                                                                                    |
| 10-second     | Hold until 3 LED<br>comes on solid<br>(about 10 seconds) | ● ● ● *                                         | Clear                                    | Clear                            | Clear            | Default <sup>2</sup> | 25                | <ol> <li>L1, L2, L3, L4 (sequentially)</li> <li>All LEDs on</li> <li>Green LEDs flash</li> <li>Single green flash if<br/>communication is successful</li> </ol>                                                                                                    |
| 15-second     | Hold until 4 LED<br>comes on solid<br>(about 15 seconds) |                                                 | Clear                                    | Clear                            | Clear            | Default <sup>2</sup> | Scan <sup>3</sup> | <ol> <li>L1, L2, L3, L4 (sequentially)</li> <li>All LEDs on</li> <li>No LED activity for 30 seconds<br/>while channels are scanned</li> <li>Green LEDs flash</li> <li>Blink red RF 30 seconds</li> <li>Single green LED flash and red RF<br/>LED flashes for 15 seconds</li> </ol> |

<sup>1</sup> If a Router/Gateway does not have child Routers (at the end of a branch in the tree structure), a 5-second reset will cause the Router/ Gateway to leave the network, and then rejoin the network. On the Router, this is indicated by observing the L2 flash off and back on after 5 seconds.

 $^{2}$  A 10-second or 15 second reset will cause a Router/Gateway name to revert to factory default; Rout-xxxx/Gatexxxx, where xxxx are the last 4 characters of the Router/Gateway MAC ID.

<sup>3</sup> The Router will scan all channels and will join the first channel that replied with the highest RSSI (and stay on that channel indefinitely).

### LED Sequence

Below is an explanation of the LED sequence.

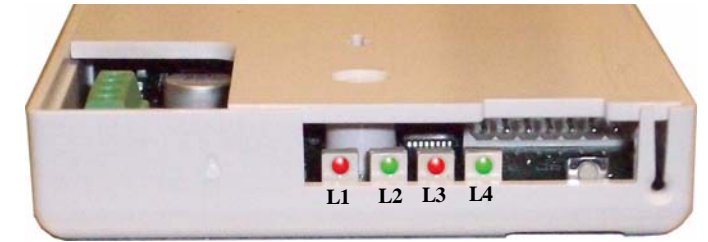

| LED Power Up Sequence                                              | Explanation of LED                                                       |
|--------------------------------------------------------------------|--------------------------------------------------------------------------|
| L1, L2, L3, L4 (sequentially)                                      | Device executing normal firmware.                                        |
| All LEDs On (not maintained)                                       | Device executing normal firmware.                                        |
| <b>NOTE</b> : If power up sequence does not o manufacturer's mode. | ccur and the green light is blinking every second, than the device is in |

| LED Display Sequence               | Explanation of LED                                                                                                    |
|------------------------------------|----------------------------------------------------------------------------------------------------|
| Dual Green LED Flash (10 times)    | Device is attempting to identify a Router/Gateway parent.                                                                              |
| Single Green LED Flash (L2)        | Successfully joined with and checked in with identified parent.                                                                        |
| Single Red LED Flash (L1)          | No response from identified parent.                                                                                                    |
| Repeating (dim) Red LED Flash (L3) | Device operating normally, flashes once per second (heart beat sequence)                                                               |
| Dual Green LED Flash (one time)    | Router/Gateway Successfully forwarded packet from a child to the Central Server or display.                                            |
| Single Green LED Flash (L4)        | Gateway received the check in message sent by Server every 15 seconds.                                                                 |
| L3 and L4 Solid Illumination       | Battery switch turned off or battery fully discharged and requiring the 9600 Series Router Battery Recharger procedure (PN 0510-0336). |

### Gateway/Router Channel Default

The Gateway and Router default to channel 25. In a facility with a single Gateway, it is recommended to leave the Gateway and Routers on channel 25. In a facility with multiple Gateways, it is recommended to power-up only one Gateway system at a time during installation. Once the first Gateway/Router system is up and running, switch that system to another channel, then commission the next Gateway system (refer to "Additional Gateway/Router Installation" on page 14).

### Additional Gateway/Router Installation

In some instances, it may be necessary to install an additional Gateway to support additional Routers. By default, the Gateway and Routers are automatically assigned to channel 25. Once the first installation of Gateway/Routers are complete and configured into the system, you must change the channel to install the second set.

Channel selection will be site specific and dependant on the site's environmental issues. Environmental issues include WiFi, 2.4 GHz cordless phones, micowave ovens, and architecture (multiple Gateways). There are 16 ZigBee channels in the 2.4 GHz spectrums numbered 11 to 26 (1–10 are in the 868–928 MHz spectrum). Channel 26 is unusable as the power output is limited to half of the other channels due to its proximity to the edge of the 2.4. GHz spectrums, and is configured "off" in the 9600 Wireless Call Systems. Channel 25 is the default for all 9600 Series devices.

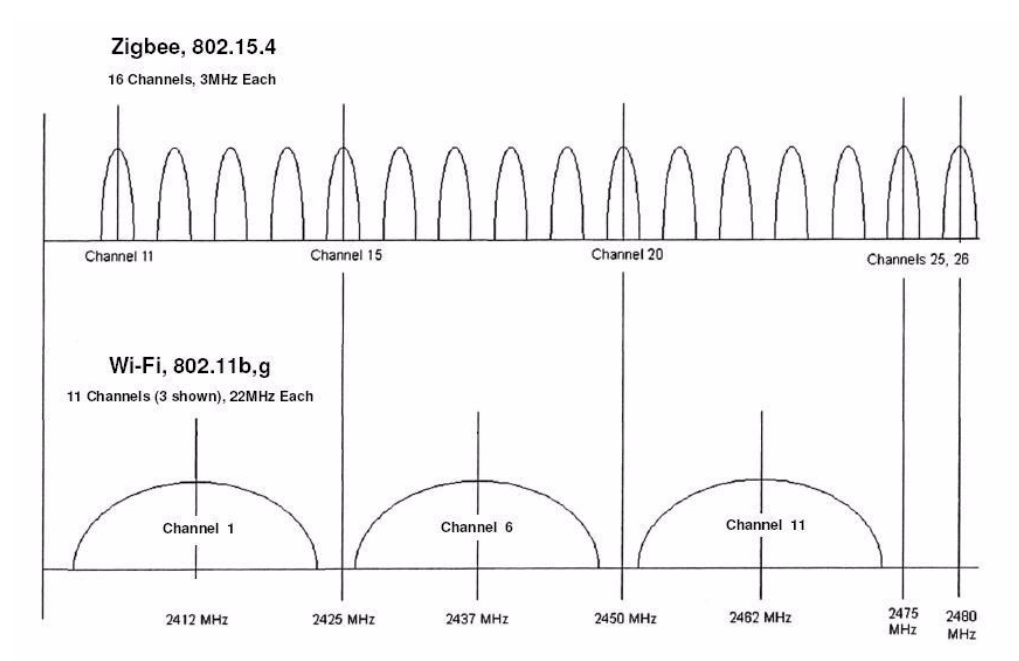

FIGURE 1.1: IEEE802.15.4 AND IEEE802.11 Channels

### **Changing Channels**

To change the channel to the Gateway and Routers you must access the Configuration-Device page.

- 1. From the Server computer running the Series 6.0 Software, select **Tools** from the Menu Bar.
- 2. Select **Configuration** from the drop-down menu.
- 3. If necessary, use your identification card or enter your Login and Password. Press **Enter** or click **OK**. The System Management home page opens.
- 4. Select **Configuration**. The Configuration page opens with links to the Configuration menus.

All devices recognized by the system are listed in the Configuration Device window.

5. Select Devices.

The Configuration Devices window opens.

|                                                                                                    | Hall0A33Way    | LOC   | 3 | 00:14:6D:00:00:00:0A:33 | 1.03 | Properties | Г  | Unit Default |     |
|----------------------------------------------------------------------------------------------------|----------------|-------|---|-------------------------|------|------------|----|--------------|-----|
| ome                                                                                                    | Rout-0A34      | QLI   | з | 00:14:6D:00:00:00:0A:34 | 1.03 | Properties |    | 120          |     |
| rver Management                                                                                                    | Wall-0D9E      | PULL  | 3 | 00:14:6D:00:00:00:0D:9E | 0.95 | Properties | Г  | Unit Default |     |
| nfiguration                                                                                                    | ODC1GATEWAY    | RXR   | 3 | 00:14:6D:00:00:0D:C1    | 1.02 | Properties |    | Unit Default |     |
|                                                                                                    | Pull-0E3CPT Ck | PULLP | з | 00:14:6D:00:00:00:0E:3C | 0.95 | Properties | Г  | 120          |     |
| and the second second se | Rout-1044      | LOC   | з | 00:14:60:00:00:00:10:44 | 1.03 | Properties |    | 120          |     |
| vices                                                                                                    | Pull-1224      | PULL  | 3 | 00:14:60:00:00:00:12:24 | 0.20 | Properties | Г  | Unit Default |     |
|                                                                                                    | Pull-1232      | PULL  | 3 | 00:14:60:00:00:00:12:32 | 0.20 | Properties | П  | Unit Default |     |
|                                                                                                    | Pull-1239      | PULL  | 3 | 00:14:6D:00:00:12:39    | 0.20 | Properties | Г  | Unit Default |     |
|                                                                                                    | Pull-1245      | PULL  | 3 | 00:14:6D:00:00:00:12:45 | 0.20 | Properties |    | Unit Default |     |
| and the                                                                                                    | Pull-1247      | PULL  | з | 00:14:60:00:00:00:12:47 | 0.20 | Properties | Г  | Unit Default |     |
| 105                                                                                                    | Pull-1254      | PULL  | з | 00:14:60:00:00:00:12:54 | 0.20 | Properties | E  | Unit Default | - 9 |
| nts                                                                                                    | Pull-1257      | PULL  | 3 | 00:14:60:00:00:00:12:57 | 0.20 | Properties | Г  | Unit Default |     |
|                                                                                                    | Pull-1277      | PULL  | 3 | 00:14:60:00:00:00:12:77 | 0.20 | Properties |    | Unit Default |     |
|                                                                                                    | Pull-128C      | PULL  | з | 00:14:6D:00:00:00:12:8C | 0.20 | Properties | Γ. | Unit Default |     |
| ntenance                                                                                                    | Pull-129F      | PULL  | 3 | 00:14:6D:00:00:00:12:9F | 0.20 | Properties | •  | Unit Default |     |
| ontes                                                                                                    | Pull-1206      | PULL  | з | 00:14:60:00:00:00:12:06 | 0.20 | Properties | Г  | Unit Default |     |
|                                                                                                    | Pull-132F      | PULL  | 3 | 00:14:6D:00:00:00:13:2F | 0.20 | Properties | •  | Unit Default |     |
|                                                                                                    | Pull-5229      | EMER  | 3 | 00:14:60:00:00:52:29    | 0.95 | Properties | Г  | 120          |     |

FIGURE 1.2: Configuration Device Window

6. Click the **Properties** box next to the Gateway.

7. Deselect the default channel (25) and select the new channel. Selecting a new channel for the Gateway will also change the channel for all associated Routers.

| evice Configuration         |                 |
|-----------------------------|-----------------|
| Name                        | Gate-16C7       |
| Туре                        | Serial Receiver |
| Rebuild subnet on next scan |                 |
| Supervised                  |                 |
| Channel                     |                 |

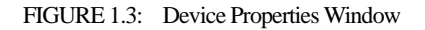

8. Click **Save** and then **Close** the window.

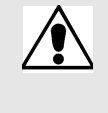

**WARNING:** WAIT! You must wait at least 30 seconds and verify that all Routers have checked in before using the Scan Devices function. As a rule you should wait 100ms for each Router being changed before executing the Scan Devices function.

9. Once the channel for the Gateway and Routers has been changed, you must Scan Devices on that comport to establish the change in the system. The Gateway will not use the new channel until the Scan Devices function is complete.

### **Router Depth**

It is important to install Routers to minimize the number of hops to the Gateway while still providing coverage at the furthest point from the Gateway. The Router Depth option allows you to adjust Router Depth by staggering 5-second Router resets by one, two, three or four minutes. Each Router has an association limit of 6 Routers; the hop limit for each Router is 4.

#### To select the Router Depth

- 1. From the Server computer running the Series 6.0 Software, select Tools from the Menu Bar.
- 2. Select **Configuration** from the drop-down menu.
- 3. If necessary, use your identification card or enter your Login and Password. Press **Enter** or click **OK**. The System Management home page opens.
- 4. Select Configuration. The Configuration page opens with links to the Configuration menus.

All devices recognized by the system are listed in the Configuration Device window.

5. Select **Devices**.

The Configuration devices window opens.

6. Click the **Properties** box next to the Router.

The Configuration Device Properties window opens.

| Device Configurat | ion                           |
|-------------------|-------------------------------|
| Name :            | Rout-04DD                     |
| Type :            | Locator                       |
| Supervised :      |                               |
| Supervise Time :  | Unit Default 💌                |
| Router depth :    |                               |
| Channel :         |                               |
|                   | 2 Save Close Save & Next Next |

FIGURE 1.4: Configuration Device Properties

- 7. Select the Router depth from the pull-down.
- 8. Click **Save** and the **Close** the window.
- 9. Once the Router Depth is selected, you must do a rebuild the subnet on scanned devices. (See "Rebuild Subnet on Scanned Devices" on page 18.)

### **Rebuild Subnet on Scanned Devices**

This option is used to rebuild the subnet on scanned devices.

- 1. From the Server computer running the Series 6.0 Software, select Tools from the Menu Bar.
- 2. Select **Configuration** from the drop-down menu.
- 3. If necessary, use your identification card or enter your Login and Password. Press **Enter** or click **OK**. The System Management home page opens.
- 4. Select Configuration. The Configuration page opens with links to the Configuration menus.

All devices recognized by the system are listed in the Configuration Device window.

5. Select **Devices**.

The Configuration devices window opens.

6. Click the **Properties** box next to the Gateway.

The Configuration Device Properties window opens.

| Name :                        | Gate-16C7                                                                       |
|-------------------------------|---------------------------------------------------------------------------------|
| Type :                        | Serial Receiver                                                                 |
| Rebuild subnet on next scan : |                                                                                 |
| Supervised :                  |                                                                                 |
| Channel :                     | □ 11 □ 12 □ 13 □ 14 □ 15 □ 16 □ 17 □ 18 □ 19 □ 20 🕨 21 □ 22 □ 23 □ 24 □ 25 □ 26 |

FIGURE 1.5: Configuration Device Properties

- 7. Click the checkbox next to **Rebuild subnet on next scan**.
- 8. Click Save and then Close the window.
- 9. You must execute the Scan command on that Gateway's comport to begin.

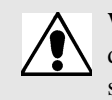

**WARNING:** Rebuilding the subnet should only be done when end devices are not present during installation. During the Rebuild, the system will be down for up to 10 minutes.

Installing Components

### Scan Devices

The Server Management window allows you to Scan devices.

- 1. On the Menu Bar select **Tools**.
- 2. Select **Configuration** from the drop-down menu.
- 3. If necessary, use your identification card or enter your Login and Password. Press Enter or click OK.

The System Management Home page opens.

4. Select Server Management.

The Configuration Server Management home page opens.

| Server Management                |                                |                          |                          |
|----------------------------------|--------------------------------|--------------------------|--------------------------|
| <u>lome</u><br>Server Management | Start Polling Server           | Stop Polling Server      | Restart Polling Server   |
| Poll Server Settings             |                                |                          |                          |
| Noise Analysis                   | Display Poll Server Statistics | ComPort : -All ComPorts- | Device : -All Devices-   |
| Dashboard<br>onfiguration        | Scan Devices                   | ComPort : 3              |                          |
| elp                              | Reset                          | ComPort : -All ComPorts  | Device : -All Devices-   |
|                                  | Lock                           |                          | Device : -All Devices- 💌 |
| rchive Viewer                    | Unlock                         |                          | Device : -All Devices-   |
|                                  |                                |                          |                          |

FIGURE 1.6: Configuration Server Management Home Page

- 5. Next to the **Scan Devices** button, select the ComPort assigned to the Gateway/Router from the ComPort pull-down.
- 6. Click Scan Devices, a Scan Status window opens verifying the successful completion of the scan.
- 7. Click Close to close the Scan Status window and return to the Server Management home page.
- 8. Open the Dashboard and verify the Gateway and each of the Routers are communicating.
- 9. Install the next Gateway and Routers.

Chapter 1: Installing Hardware Components

This page intentionally left blank.

# Chapter 2

# **Installing Transceiver Devices**

### Introduction

This chapter provides detailed information about installing transceiver devices and testing the operations of the 9600 Series Wireless Call System with those devices. Transceivers are devices that transmit and receive data. The transceiver devices listed in this section are supported by the Code Alert 9600 Wireless Call System running the Series 6.0 Software application. The Code Alert 9600 Wireless Call System includes transceivers that are carried by the patient and fixed devices. A fixed device is a stationary device that is assigned to a room or a unit. Fixed devices are not transported with the patient but stays in the unit to which they are assigned.

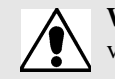

**WARNING**: Before cutting openings or drilling holes through walls, you must verify that you will not strike any wiring or plumbing.

### **Transceiver Devices**

The transceiver devices are entered into the system by placing the device into an alarming state. The system senses the device when the device goes into alarm and adds it to the device list in the Configuration-Device window.

**NOTE:** Pull Cords and Universal Transceivers check in every 20 minutes; Pendants check-in every 100 seconds by default. These devices will auto populate the device list when they check-in.

The user must then update the device information; for example, give the device a name and/or enable features, refer to the *Series 6.0 System Administrator Guide* (PN 0510-1080).

The Code Alert 9600 Wireless Call System transceiver devices consist of the following:

- Pull Cord
- Wall Mount Emergency Call
- Universal
- Nurse Call
- Door/Window
- PIR Sensor
- Smoke Detector
- Pendant

### **LED Light Indicator**

The Pendant, Pull Cord and Universal transceivers contain a two-color indicator light. In general, green indicates good and red indicates bad.

**No light**—if the LED indicator does not blink within a few seconds of alarming or clearing an alarm, this may indicate a dead battery; try replacing the battery. If the problem persists, contact Technical Support.

**3 green blinks**—alarm, clear, or check-in had been transmitted and a confirmation has been received from the Gateway.

10 green blinks—device has successfully received new configuration data from the computer.

**1 green blink**—alarm, clear or check-in has been transmitted but the device has not yet received a confirmation from the Gateway. Wait up to 15 seconds for the device to try again by itself; do not realarm the device. The Pendant will also blink green once each time the blue button is pressed; as visual feedback that the button press was recognized.

**1 red blink**—device cannot find a Router to communicate with; device may be out of range or on the wrong channel.

**2 red blinks**—join failed; the device found one or more Routers, but Routers indicate they cannot accept any additional devices. An additional Router may need to be added to support a large number of devices in the same area.

# **Installing Transceiver Devices**

### Pull Cords/Emergency Call

A Pull Cord is usually mounted on the wall. This device is used to request staff assistance and is commonly used in bedrooms and bathrooms. It is suitable for use in close proximity to showers or baths; however to prevent damage, avoid any submersion.

The Pull Cord has one (1) LED light. The light is visible when the enclosure is open (i.e. during installation), but not visible during normal operation when the enclosure is closed. The light flashes briefly once every check-in (20 minutes by default), once each time the device alarm is triggered or cleared, and once when the optional check-in button is pressed. Green indicates that communication with the Router is good; red indicates communication failure and the device is not able to transmit to the Router.

An Assistance Required alarm event is reported in the Event List when a patient pulls the cord. The Pull Cord is supervised; a routine signal is sent from the transceiver and if the signal is not received by the system, a Device Fault event is generated in the Event List at the computer.

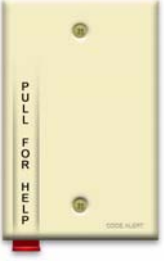

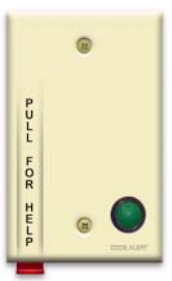

### Check-in Pull Cord

A Check-in Pull Cord enables the staff or patient to push a green button to check-in. Pressing the green button indicates to the system that the patient has checked in or been visited by staff. The type of check-in depends on how your Pull Cord is configured, refer to the *Series 6.0 Software Administrator Guide* (PN 0510-1080).

#### **Check-in types**

- Patient Check In—A patient pushes the button to notify the staff that he/she is awake and does not require assistance.
- Staff Check In-A staff member pushes the check-in button once they have checked on a patient.
- Staff Care Complete—A staff member pushes the check-in button in response to an Assistance Required alarm once the patient has been checked on and the alarming device is reset. If JCAHO is enforced, this will clear the White alarm from the Client computer

#### To mount the Pull Cord transceiver

- 1. Using the rear plate of the Pull Cord as a template, place it level against the wall at the desired mounting height and mark the location of the two mounting holes. A height of 48 inches is standard.
- 2. Center punch each hole and install two nylon wall anchors (included). If the Pull Cord is located on a concrete wall then you must use the wall anchors designed for use with concrete (not included).

Make certain that wall anchors are installed straight and flush to the face of the wall. If not this will cause the alarm lever to bind and thus not release correctly.

 Determine the desired length of the red Pull Cord string. The standard length of a Pull Cord strings is six feet long. However, as mounting heights vary, the length of the string may need to be adjusted.

To adjust the length of the Pull Cord string:

- a. Gently pop the red alarm lever free from the enclosure and remove the string.
- b. Cut the string to the desired length and rewind it on the alarm lever in the reverse order it was removed. There are instructions printed on the side of the red alarm lever for assistance in winding the string.
- c. Press the red alarm lever back onto the enclosure and route the pull cord string through the small slit in the bottom corner of the enclosure.
- 4. Pull the plastic battery tab to activate the battery or refer to the section entitled "To replace the battery to the Emergency Call" on page 28 to insert a new battery.
- 5. Place the rear plate of the Pull Cord into the recess on the back of the transceiver enclosure.
- 6. Place the Pull Cord assembly over the wall anchors in alignment with the holes in the enclosure and insert two screws (included).

**NOTE:** Do not over tighten the screws as this will cause the alarm lever to bind and thus not release correctly.

### Pull Cord Transceiver with Extended Battery Pack

The Pull Cord Transceiver can be either surface mounted or flush mounted. Due to the size of the Extended Life Battery Pack a surface mount enclosure or single gang enclosure will be required to house the battery holder. The following sections provide detailed steps on how to mount the transmitter using both methods.

#### To surface mount the Transceiver

- 1. Hold the base of the surface mount enclosure against the wall at the desired mounting height.
- 2. Mark the location of the two mounting holes.
- 3. Drill holes where the marks were made. If the drilled holes do not hit a stud wall, you must use wall anchors.
- 4. Line up the holes on the base of the enclosure with the newly drilled holes.
- 5. Mount the base of the enclosure to the wall using two drywall screws.
- 6. Determine the desired length of the pull cord string. The standard length of a Pull Cord strings is six feet long. However, as mounting heights vary, the length of the string may need to be adjusted.
- 7. Connect the battery pack to the pigtail connector on the Pull Cord assembly.
- 8. Make certain that the pigtail wires leading from the Pull Cord Assembly pass through the cutout in the back enclosure cover and that they are not pinched.
- 9. Place the pull cord assembly aligned over the mating holes in the surface mount enclosure and secure in place with the two screws provided.

**NOTE:** Do not over tighten the screws as this will cause the alarm lever to bind and thus not release correctly.

#### To flush mount the Transceiver

- 1. Hold the base of the flush mount enclosure against the wall at the desired mounting height and trace the outline of the flush mount enclosure.
- 2. Cutout the hole along the traced lines.
- 3. Insert the flush mount enclosure into the hole and secure in place by routing the wall mounting flaps outward and tight against the inside surface of the drywall.
- 4. Determine the desired length of the pull cord string. The standard length of a Pull Cord strings is six feet long. However, as mounting heights vary, the length of the string may need to be adjusted.
- 5. In order for the battery pack to fit into the single gang box the two halves that hold the batteries need to be folded in half. To do this remove the liner from the tape strip on the back side of the Extended Life Battery Pack and slowly fold the two halves together in order to adhere one half to the other.
- 6. Connect the battery pack to the pigtail connector on the Pull Cord assembly.
- 7. Make certain that the pigtail wires leading from the Pull Cord Assembly pass through the cutout in the back enclosure cover and that they are not pinched.
- 8. Place the pull cord assembly aligned over the mating holes in the flush mount enclosure and secure in place with the two screws provided.

**NOTE:** Do not over tighten the screws as this will cause the alarm lever to bind and thus not release correctly.

#### To set up the Pull Cord for use

1. Activate the Pull Cord by pulling the cord.

If the transceiver is working properly, the Central Server will sense the transceiver when it goes into alarm and add it to its list of devices.

- 2. Reset the Pull Cord by rotating the red HELP lever back to the UP position.
- 3. At the Central Server, update the Pull Cord information, for example, giving the Pull Cord a name and/or assigning it to a room or unit. Refer to the "Update Devices" section in the *Series 6.0 Software Administrator Guide* (PN 0510-1080).

#### To replace the battery to the Pull Cord

- 1. Use a small Phillips screwdriver to remove the front cover of the Pull Cord from its wall mounting.
- 2. Grip the battery holder and use a small flat screwdriver to hold back the top circuit board retainer clip.
- 3. Gently pry up that corner of the circuit board past the retaining clip. Repeat for the second retaining clip and remove the circuit board.
- 4. If changing the battery, use a small, non-conductive piece of plastic or wood to push the 3V Lithium coin cell battery from the rear of the battery clip until it comes free.

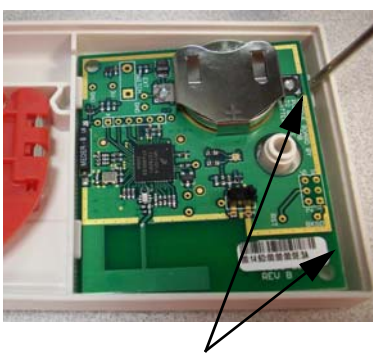

Retaining Clips

**NOTE:** Do not use a metal screwdriver or metallic instrument to remove the battery. This may damage the device.

- 5. Insert the new 3V Lithium coin cell battery into the battery holder. Be sure to align the positive (+) end of the battery as marked on the battery and battery holder.
- 6. Verify communication by observing the LED light.
- Once communication is verified, return the circuit board into the enclosure, slide the left edge of the circuit board under the two lower retaining clips then lower the top end down and gently push until it snaps under the two upper retaining clips.
- 8. Replace the front cover of the Pull Cord to its wall mounting.

#### To replace the AA Batteries for the Pull Cord with Extended Life Battery Pack

- 1. Remove the Pull Cord Assembly from its enclosure.
- 2. Grip the battery holder and pull all four batteries free from the battery holder.

**NOTE:** Do not use a metal screwdriver or metallic instrument to remove the battery. This may damage the device.

- 3. Insert four new AA Lithium Ion batteries into the battery holder.
- 4. Verify communication by observing the LED on the Pull Cord circuit board.
- 5. Once communication is verified replace the rear cover of the Pull Cord and remount it to the surface or flush mount enclosure.

### Wall Mount Emergency Call

A Wall Mount Emergency Call is mounted on the wall. This device is used to request staff assistance and is commonly used in bedrooms and bathrooms. It is suitable for use in close proximity to showers or baths; however to prevent damage, avoid any submersion.

The Wall Mount Emergency Call has one (1) LED light. The light is visible when the enclosure is open (i.e. during installation), but not visible during normal operation when the enclosure is closed. The light flashes briefly once every check-in (20 minutes by default) and once each time the device alarm is triggered or cleared. Green indicates that communication with the Router is good; red indicates communication failure and the device is not able to transmit to the Router.

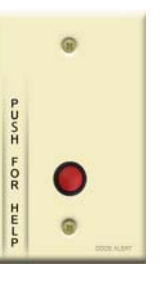

An Assistance Required alarm event is reported in the Event List when a patient pushes the red button. The Emergency Call is supervised; a routine signal is sent from the Emergency Call and if the signal is not received by the system, a Device Fault event is generated in the Event List at the computer. The Wall Mount Emergency Call is powered by a replaceable 3V battery.

#### To mount the Emergency Call transceiver

- 1. Using the rear plate of the Emergency Call as a template, place it level against the wall at the desired mounting height and mark the location of the two mounting holes. A height of 48 inches is standard.
- 2. Center punch each hole and install two nylon wall anchors (included). If the Emergency Call is located on a concrete wall then you must use the wall anchors designed for use with concrete (not included).
- 3. Pull the plastic battery tab to activate the battery or refer to the section entitled "To replace the battery to the Emergency Call" on page 28 to insert a new battery.
- 4. Place the rear plate of the Emergency Call into the recess on the back of the transceiver enclosure.
- 5. Place the Emergency Call assembly over the wall anchors in alignment with the holes in the enclosure and insert two screws (included).

#### To set up the Emergency Call for use

1. Activate the Emergency Call by pushing the red button. When pushed, the button remains in indicating the device is in an alarm state.

If the Emergency Call is working properly, the Central Server will sense the Emergency Call when it goes into alarm and add it to its list of devices.

2. Reset the Emergency Call by pushing the red button again, the button pops out indicating the transceiver has changes states and is now idle and ready for its next usage.

**NOTE:** The Emergency Call will enroll as a Pull Cord. The device type must be updated for it to function properly.

3. At the Central Server, update the Emergency Call information, for example, giving the Emergency Call a name and/or assigning it to a room or unit. Refer to the "Update Devices" section in the *Series 6.0 Software Administrator Guide* (PN 0510-1080).

#### To replace the battery to the Emergency Call

- 1. Use a small Phillips screwdriver to remove the front cover of the Emergency Call from its wall mounting.
- 2. Grip the battery holder and use a small flat screwdriver to hold back the top circuit board retainer clip.
- 3. Gently pry up that corner of the circuit board past the retaining clip. Repeat for the second retaining clip and remove the circuit board.

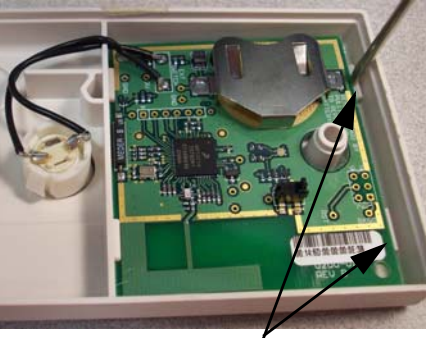

Retaining Clips

4. If changing the battery, use a small, non-conductive piece of plastic or wood to push the 3V Lithium coin cell battery from the rear of the battery clip until it comes free.

**NOTE:** Do not use a metal screwdriver or metallic instrument to remove the battery. This may damage the device.

- 5. Insert the new 3V Lithium coin cell battery into the battery holder. Be sure to align the positive (+) end of the battery as marked on the battery and battery holder.
- 6. Verify communication by observing the LED light.
- 7. Once communication is verified, return the circuit board into the enclosure, slide the left edge of the circuit board under the two lower retaining clips then lower the top end down and gently push until it snaps under the two upper retaining clips.
- 8. Replace the front cover of the Emergency Call to its wall mounting.

### **Universal Transceiver**

A Universal transceiver can be used to integrate your facility's existing equipment such as backup generators or other devices that can be integrated with the software. Universal transceivers can be programmed as either NO (normally open) or NC (normally closed) devices. They automatically activate when the input from a monitored device has a contact close. When this happens, the Universal transceiver sends event information to the Central Server. The Universal transceiver is powered by a replaceable 3V battery.

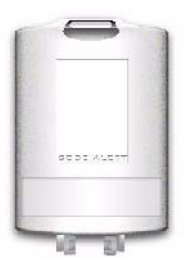

The Universal has one (1) LED light. The light is visible when enclosure door is open (i.e. during installation), but not visible during normal operation when the enclosure door is closed. The light flashes briefly once every check-in (20 minutes by default) and once each time the device alarm is triggered or cleared. Green indicates communication with the Router is good; red indicates communication failure and device is not able to transmit to the Router.

To wire the Universal transceiver connect the two 22-gauge, 2-conductor stranded wire into the appropriate terminals on the existing device. Refer to the device manufacturer's instructions or contact the RF Technologies, Inc. Technical Support Team at (800)-669-9946 or (262) 790-1771 to identify the correct terminals.

The Universal transceiver can be mounted with a screw using a mounting hole; it can be applied with the attached adhesive pad; or it can be mounting with a lanyard or zip tie through the opening at the top of the transceiver.

### Tamper

The Universal transceiver's tamper functionality operates in several modes depending on the device and the type of tamper interference. In either case, when initiated, a *Tamper* alarm event will be listed on the Event List at the Central Server. The types of tamper events are:

- Case Open Tamper— initiated when the case to the Universal transceiver is opened.
- Mounting Tape Tamper-initiated when the PCB is separated from the enclosure.
- Nurse Call Cord Set Tamper—initiated when the Nurse Call Cord set is removed from the Nurse Call transceiver.
- Externals Enclosure Tamper —initiated when the external closure of the PIR Sensor is opened.

Below is a table showing the type of tamper event associated with a particular device.

|                            | Nurse<br>Call | EAC | Door/<br>Window | Door Manual<br>Reset | Door<br>Check-in | PIR | Smoke | со |
|----------------------------|---------------|-----|-----------------|----------------------|------------------|-----|-------|----|
| Case Open Tamper           | X             | X   | X               | X                    | X                | X   |       |    |
| Mounting Tape Tamper       |               | X   | X               | X                    | X                | X   |       |    |
| Nurse Call Cord Set Tamper | X             |     |                 |                      |                  |     |       |    |
| External Enclosure Tamper  |               |     |                 |                      |                  | X   |       |    |

#### To mount the Universal transceiver using mounting hole

- 1. Use your fingers to open the front cover of the transceiver by pushing the retaining clip on the top downward. This allows the hinged cover to drop down and expose the circuit board.
- 2. Carefully pull the circuit board free from the pins on the enclosure.
- 3. Drill a 1/8 inch mounting hole through the indentation in the transceiver enclosure.
- 4. Using the enclosure of the Universal transceiver as a template, place it level against the wall and mark the location of the mounting hole.
- 5. Mark out the mounting hole and drill a 1/16 inch diameter hole where you made the mark.
- 6. Line up the hole on the transceiver enclosure with the newly drilled hole and mount the enclosure to the door frame using a number 6 screw (not included).
- 7. Pull the plastic battery tab to activate the battery or refer to the section entitled "To replace the battery in a Universal transceiver" on page 31 to insert a new battery.
- 8. Return the circuit board onto the two pins.
- 9. Snap the front cover of the transceiver back into place.

#### To mount the Universal transceivers with adhesive pad

The Universal transceiver can be attached using an adhesive pad that can be purchased with the transceiver.

- 1. Remove an adhesive pad from the strip of paper.
- 2. Place the transceiver face down.
- 3. Line the adhesive pad up with the back of the transceiver.
- 4. Apply the adhesive pad.
- 5. Verify that the pad is applied correctly and is not hanging over the sides of the transceiver.
- 6. Determine where you want to apply the transceiver. The surface must be clean, dry and free of condensed moisture.
- 7. Pull the plastic battery tab to activate the battery or refer to the section entitled "To replace the battery in a Universal transceiver" on page 31 to insert a new battery.
- 8. Remove the adhesive plastic guard.
- 9. Firmly attach the transceiver to the mounting surface. Ideal application temperature range is 70°F to 100°F (21°C to 38°C).
- 10. Press firmly and hold for approximately 10 seconds to activate the pressure sensitive adhesive.
- 11. After application, the bond strength will increase as the adhesive flows onto the surface. At room temperature, approximately 50% of ultimate bond strength will be achieved after 20 minutes, 90% after 24 hours and 100% after 72 hours.

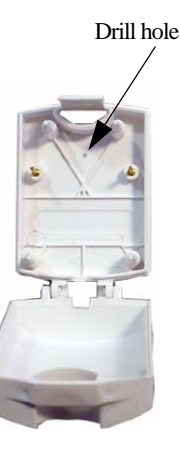

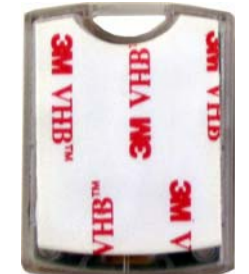

#### To set up the Universal transceiver for use

- 1. Activate the Universal transceiver by inserting the battery.
- 2. Test the transceiver by activating the existing device.

If the transceiver is working properly, the Central Server will sense the Universal when it goes into alarm and add it to the list of devices.

3. At the Central Server, update the transceiver information, for example, giving it a name and/or assigning it to a room or unit. Refer to the "Update Devices" section in the *Series 6.0 Software Administrator Guide* (PN0510-1080).

#### To replace the battery in a Universal transceiver

- 1. Use your fingers to open the front cover of the transceiver by pushing the retaining clip on the top downward. This allows the hinged cover to drop down and expose the circuit board.
- 2. Carefully pull the circuit board free from the pins on enclosure.
- 3. If changing the battery, use a small, non-conductive piece of plastic or wood to push the 3V Lithium coin cell battery from the rear of the battery clip until it pops free.

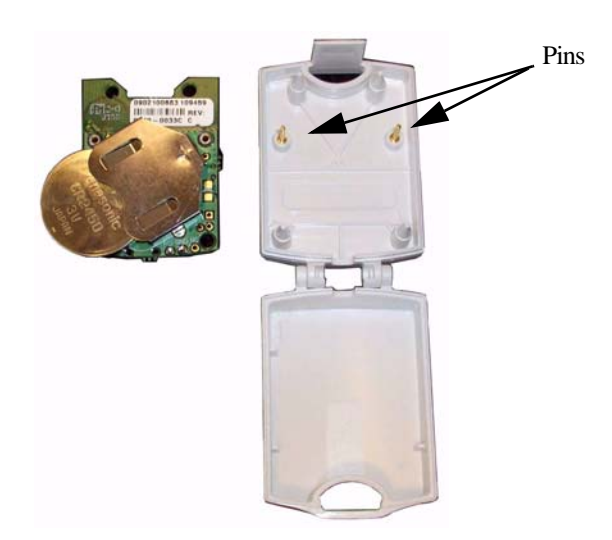

**NOTE:** Do not use a metal screwdriver or metallic instrument to remove the battery. This may damage the device.

- 4. Insert the 3V Lithium coin cell battery into the battery holder as shown. Be sure to align the positive (+) end of the battery as marked on the battery and battery holder.
- 5. Verify communication by observing the LED light.
- 6. Return the circuit board onto the two pins.
- 7. Once communication is verified, snap the front cover of the transceiver back into place.

### **Nurse Call**

A Nurse Call is affixed near the bed of the patient. An Assistance Required alarm event is reported in the Event List when a patient pushes the button on the Nurse Call cord set. The Nurse Call is supervised; a routine signal is sent from the transceiver and if the signal is not received by the system, a Device Fault event is generated in the Event List at the computer.

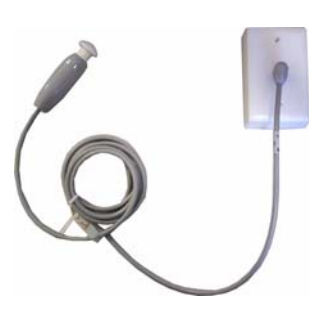

Additionally, a Nurse Call Cord Set Tamper alarm is initiated when the Nurse Call cord set is removed from the Nurse Call. The Nurse Call is powered by a replaceable 3V battery within the Universal enclosure.

**NOTE:** The Universal transceiver integrates with the Nurse Call. Refer to "Universal Transceiver" on page 29 for information on the LED light, tamper functionality and replacing the battery.

#### To wire the Universal transceiver to the Nurse Call

The 9600 Series Universal transceiver is wired directly to the Nurse Call terminal block using the 22 AWG wire.

1. Terminate the wires from the Universal transmitter to the Nurse Call per the diagram below.

| Universal Transceiver* | Nurse Call Terminal |
|------------------------|---------------------|
| NO                     | C1                  |
| GND                    | C2                  |
| NC                     | S2                  |

\*The wire labeling is on the underside of the Universal transceiver's circuit board.

- 2. Use your fingers to open the front cover of the Universal transceiver by pushing the retaining clip on the top downward. This allows the hinged cover to drop down and expose the circuit board.
- 3. Carefully pull the circuit board free from the pins on the enclosure.
- 4. Pull the plastic battery tab on the Universal transceiver to activate the battery.
- 5. Return the circuit board onto the two pins.
- 6. Snap the front cover of the Universal transceiver back into place.
- 7. Return the Universal transceiver to its place inside the Nurse Call enclosure.

#### To mount the Nurse Call transceiver

- 1. Using the rear enclosure of the Nurse Call as a template, place it level against the wall at the desired mounting height and mark the location of the two mounting holes.
- 2. Center punch each hole and install two nylon wall anchors (included). If the Nurse Call is located on a concrete wall then you must use the wall anchors designed for use with concrete (not included).
- 3. Place the Nurse Call enclosure over the wall anchors in alignment with the holes in the enclosure and insert two screws (included).
- 4. With the Universal transceiver in place, secure the Nurse Call faceplate to the rear enclosure with two screws. Be careful not to pinch wires.

#### To set up the Nurse Call for use

- 1. Plug in the desired Nurse Call Cord set into the Nurse Call.
- 2. Activate the Nurse Call by pressing the button.

If the Nurse Call is working properly, the Central Server will sense the Nurse Call when it goes into alarm and add it to its list of devices.

- 3. Reset the Nurse Call by pulling the button back to the UP position.
- 4. At the Central Server, update the Nurse Call information, for example, giving the Nurse Call a name and/or assigning it to a room or unit. Refer to the "Update Devices" section in the *Series 6.0 Software Administrator Guide* (PN 0510-1080).

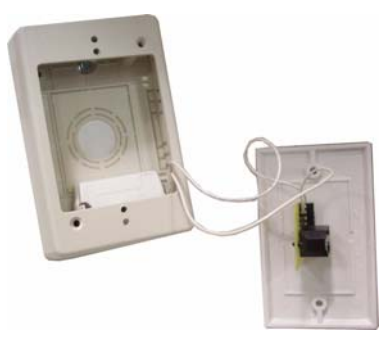

### **Door/Window Transceiver**

A Door/Window transceiver is used to protect a door or window against unauthorized egress. An *Exit* alarm event is reported in the Event List when a monitored door or window is opened. The alarm automatically clears when the door or window is closed. The Door/Window transceiver is supervised; if no information is received by the system from the transceiver for a specified number of minutes, a Device Fault alarm is generated in the Event List at the computer.

The Door/Window transceiver has one (1) LED light. The light is visible when

enclosure door is open (i.e. during installation), but not visible during normal operation when the enclosure door is closed. The light flashes briefly once every check-in (20 minutes by default) and once each time the device alarm is triggered or cleared. Green indicates communication with the Router is good; red indicates communication failure and device is not able to transmit to the Router.

The Door/Window transceiver comes in two pieces: the transceiver enclosure and a magnet. The magnet is attached directly to the door or window. The transceiver enclosure is mounted on the door or window frame and can be mounting with the attached adhesive pad or a screw. An alarm triggers when the devices are separated. The Door/Window transceiver is powered by a replaceable 3V battery within the Universal enclosure.

**NOTE:** The Universal transceiver integrates with the Door/Window transceiver. Refer to "Universal Transceiver" on page 29for information on the LED light, tamper functionality and replacing the battery.

#### To mount the Door/Window magnet to the door or window

**NOTE:** When mounting the Door/Window magnet on a door, there is a better sensitivity if the magnet is mounted closer to the opposite edge from the hinges.

- 1. Determine placement of the magnet. The distance between the reed switch in the transceiver and the magnet must be no more than 1/2 inch.
- 2. Using the Door/Window transceiver magnet as a template, place it level against the door or window and mark the location of the two mounting holes.
- 3. Drill holes where you made the marks.
- 4. Line up the holes on the magnet with the newly drilled holes and mount the magnet using the screws provided.

#### To mount the Door/Window transceiver using mounting hole

**NOTE:** Orientate the internal reed switch next to magnet 3/8 inch away. The Universal transmitter has been tested and shown to work as far as 1/2 inch.

- 1. Use your fingers to open the front cover of the transceiver by pushing the retaining clip on the top downward. This allows the hinged cover to drop down and expose the circuit board.
- 2. Carefully pull the circuit board free from the pins on the enclosure.
- 3. Drill a 1/8 inch mounting hole through the indentation in the transceiver enclosure.
- 4. Hold the enclosure against the door/window frame so that when the circuit board is in place, the internal reed switch faces the magnet on the door.
- 5. Mark out the mounting hole and drill a 1/16 inch diameter hole where you made the mark.
- 6. Line up the hole on the transceiver enclosure with the newly drilled hole and mount the enclosure to the door frame with a number 6 screw (not included).
- 7. Pull the plastic battery tab to activate the battery or refer to the section entitled "To replace the battery in a Universal transceiver" on page 31.
- 8. Return the circuit board onto the two pins.
- 9. Snap the front cover of the transceiver back into place.

#### To mount the Door/Window transceivers with adhesive pad

The Door/Window transceiver can be attached using an adhesive pad that can be purchased with the transceiver.

- 1. Determine where you want to mount the transceiver. The mounting surface must be clean, dry and free of condensed moisture.
- 2. Pull the plastic battery tab to activate the battery or refer to the section entitled "Smoke Detector" on page 39 to insert a new battery.
- 3. Remove the adhesive plastic guard.
- 4. Hold the enclosure against the door/window frame so that when the circuit board is in place, the internal reed switch faces the magnet on the door.
- 5. Firmly attach the transceiver to the door/window frame. Ideal application temperature range is 70°F to 100°F (21°C to 38°C).
- 6. Press firmly and hold for approximately 10 seconds to activate the pressure sensitive adhesive.
- 7. After application, the bond strength will increase as the adhesive flows onto the surface. At room temperature, approximately 50% of ultimate bond strength will be achieved after 20 minutes, 90% after 24 hours and 100% after 72 hours.

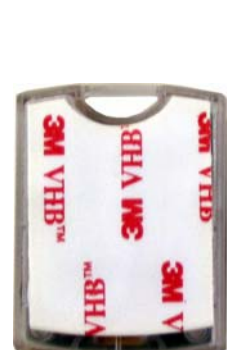

Drill hole here

### Door/Window Transceiver with Reset Button

If your Door/Window transceiver comes with a reset button, the alarm must be reset at the door by pressing the reset button once the door/window is closed. The Door/Window transceiver comes in three pieces: the transceiver enclosure, a magnet and a reset button. There are two types of reset buttons.

#### To mount the Door/Window transceiver with Reset Button

- 1. Mount the Door/Window magnet (refer to "To mount the Door/Window magnet to the door or window" on page 34). The distance between the reed switch in the transceiver and the magnet must be no more than 1/2 inch.
- 2. Mount the Door/Window transceiver (refer to "To mount the Door/ Window transceivers with adhesive pad" on page 35 or "To mount the Door/Window transceivers with adhesive pad" on page 35). Orientate the internal reed switch next to the magnet 3/8 inch away.
- 3. Mount the reset button.

#### To mount the Reset buttons

There are two types of reset buttons. The Universal transceiver comes pre-wired with 4 feet of 2conductor 22 gauge wire. Route wire into door or window jamb and to desired reset button location.

- 1. To mount the reset button that has the round push button:
  - a. Use your fingers to remove the front cover.
  - b. Using the base of the reset button as a template, place it level against the door or wall and mark the location of the two mounting holes.
  - c. Drill holes where you made the marks.
  - d. Line up the holes on the base of the reset button with the newly drilled holes and mount the base using the screws provided.
  - e. Snap the front cover of the reset button back onto the base.
- 2. To mount the reset button that is labeled EMERGENCY:
  - a. Using the reset button as a template, place it level against the wall or door and mark the location of the two mounting holes.
  - b. Drill holes where you made the marks.
  - c. Line up the holes on the base of the reset button with the newly drilled holes and mount the reset button using the screws provided.

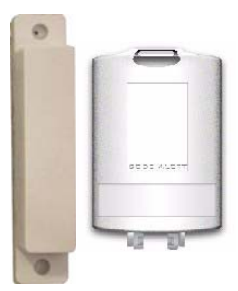

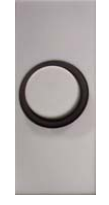

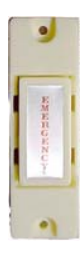

37

#### To set up the Door/Window transceiver for use

1. Activate the Door/Window transceiver by opening the door or window.

If the transceiver is working properly, the Central Server will sense the Door/Window transceiver when it goes into alarm and add it to its list of devices.

- 2. Reset the Door/Window transceiver by closing the door or window and pressing the reset button if applicable.
- 3. At the Central Server, update the Door/Window transceiver information, for example, giving it a name and/or assigning it to a room or unit. Be sure to enable the Inactivity Check-In feature and select beginning and end times. Refer to the "Update Devices" section in the *Series 6.0 Software Administrator Guide* (PN 0510-1080).

# **PIR Sensor**

The Passive Infrared (PIR) Sensor is a passive infrared motion detector that senses motion in a room or hallway. An *Assistance Required* alarm event is reported in the Event List each time the detector is activated.

A PIR Sensor can be supervised; a routine signal is sent from the device and if the signal is not received by the system, a Device Fault event is generated in the Event List at the computer. The PIR Sensor is powered by a replaceable 3V battery within the Universal enclosure.

**NOTE:** More specific mounting and testing specifications can be found in the manufacturer's instructions (included with the product).

**NOTE:** The Universal transceiver integrates with the PIR Sensor. Refer to "Universal Transceiver" on page 29 for information on the LED light, tamper functionality and replacing the battery.

#### To mount the PIR Sensor

- 1. Remove the sensor lens cap from the base the sensor.
- 2. Using a small Phillips head screwdriver, remove the electronic assembly enclosure.
- 3. Hold the base of the PIR Sensor enclosure against the wall at the desired mounting height.
- 4. Mark the location of the two mounting holes.
- 5. Drill holes where the marks were made.

If the drilled holes do not hit a stud wall, you must use wall anchors.

6. Line up the holes on the base of the enclosure with the newly drilled holes.

9600 Series Wireless Call System (0510-1078-D) - Hardware Installation Guide

Unscrew here

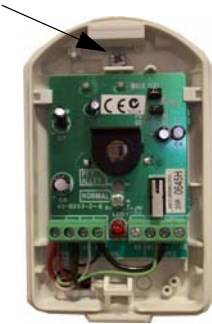

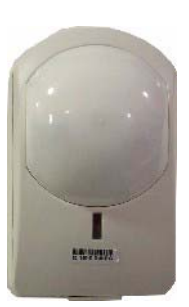

Chapter 2: Installing Transceiver Devices

- 7. Mount the base of the enclosure to the wall using two drywall screws.
- 8. If necessary, insert the 3V battery (see "To replace the battery in a PIR Sensor").
- 9. Replace the electronic assembly.
- 10. Replace the sensor lens cap.

#### To set up the PIR Sensor for use

- 1. Activate the PIR Sensor by placing it in alarm (walk in the motion detection area of the sensor).
- 2. If the PIR Sensor is working properly, the Central Server will sense the PIR Sensor when it goes into alarm and add it to its list of devices.
- 3. The alarm resets once motion is no longer detected in the detection area.
- 4. At the Central Server, update the PIR Sensor information, for example, giving it a name and/or assigning it to a room or unit. Refer to the "Update Devices" section in the *Series 6.0 Software Administrator Guide* (PN 0510-1080).

#### To replace the battery in a PIR Sensor

- 1. With the PIR Sensor facing you, remove the sensor lens cap from the base the sensor.
- 2. Using a small Phillips head screwdriver, remove the electronic assembly enclosure.
- 3. Remove the old battery.
- 4. Insert the 3V battery into the battery holder. Be sure to align the positive (+) end of the battery as marked on the battery holder.
- 5. Replace the electronic assembly enclosure.
- 6. Replace the sensor lens cap.

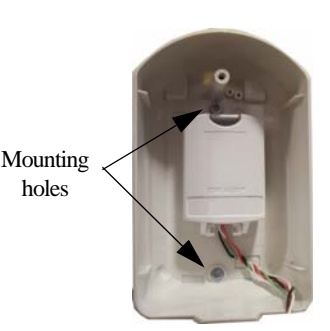

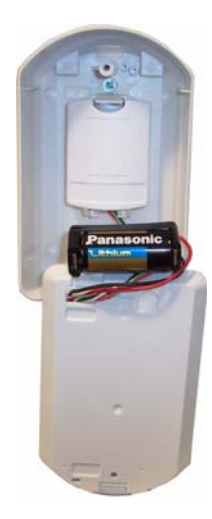

### **Smoke Detector**

If your facility is using wireless Smoke Detectors in conjunction with your Series 6.0 System, a *Smoke* alarm event is reported in the Event List each time a Smoke Detector is activated. A Smoke Detector is supervised; a routine signal is sent from the device and if the signal is not received by the system, a *Device Fault* event is generated in the Event List at the computer. The Smoke Detector is powered by a replaceable 3V battery.

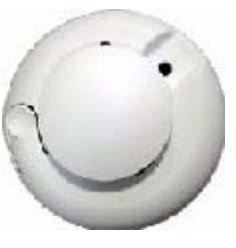

**NOTE:** More specific mounting and testing specifications can be found in the manufacturer's instructions (included with the product).

#### To mount the Smoke Detector

- 1. Remove the detector body from its mounting base by twisting the detector counter clockwise.
- 2. Hold the base of the Smoke Detector enclosure against the wall at the desired mounting height or on the ceiling.
- 3. Mark the location of the two mounting holes.
- 4. Drill holes where the marks were made.

If the drilled holes do not hit a stud wall, you must use wall anchors.

- 5. Line up the holes on the base of the enclosure with the newly drilled holes.
- 6. Mount the base of the enclosure to the wall or ceiling using two drywall screws.
- 7. If necessary, insert the 3V battery (see "To replace the battery in a Smoke Detector").
- 8. Replace the detector back onto its mounting base.

#### To set up the Smoke Detector for use with your software

- 1. Activate the Smoke Detector by placing it in alarm. Press the Test/Silence button until the LED lights or the sounder activates (about 4 seconds).
- 2. If the Smoke Detector is working properly, the Central Server will sense the Smoke Detector when it goes into alarm and add it to its list of devices.
- 3. Reset the alarming device by pressing the Test/Silence button until the LED lights or the sounder activates (about 4 seconds).
- 4. At the Central Server, update the Smoke Detector information, for example, giving it a name and/or assigning it to a room or unit. Refer to the "Update Devices" section in the *Series 6.0 Software Administrator Guide* (PN 0510-1080).

#### To replace the battery in a Smoke Detector

- 1. With the Smoke Detector facing you, remove the detector body from its mounting base by twisting the detector counter clockwise.
- 2. Insert two AA half-size batteries into the battery holder as shown. Be sure to align the positive (+) end of the battery as marked on the batteries and battery holder.
- 3. Replace the detector back onto its mounting base.

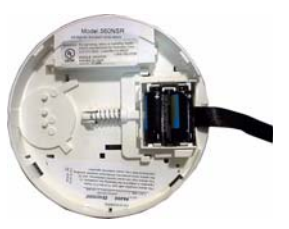

### **Pendant Transceivers**

The Pendant transceiver is a wireless, mobile transceiver that can be worn around the neck or wrist, or attached to a belt. The protective boot protects the Pendant transceiver against dropping and water ingress. However to prevent water damage, avoid prolonged submersion and direct contact with a water stream.

The Pendant has one (1) light that is visible from the outside of the enclosure. The light flashes 3 times in rapid succession when the alarm is triggered or cleared. A green light indicates communication with the Gateway/Router is good; red indicates communication failure and the device is not able to transmit to the Gateway/Router.

The Pendant can be supervised; if no information is received by the system from the Gateway for a specified supervision time, a Check Transmitter alarm is generated in the Event List at the computer. Since the Pendant is a mobile device, no installation is required.

### Activate the Battery

The Pendant is shipped with a replaceable 3V battery. To activate the battery, use your fingers to remove the back cover and pull off the plastic battery tab. Be sure the battery stays in the battery holder while the plastic tab is pulled. Additionally, make certain that you are not pressing on the blue button while activating the battery.

### Set up the Pendant

With the Pendant transceiver within range of the system, activate the Pendant by pressing the blue button.

If the transceiver is working properly, the green light will flash a series of times, indicating that the Alarm signal is being transmitted. The system senses the Pendant when it goes into alarm and adds it to its list of available devices. Press for  $1/_2$  second

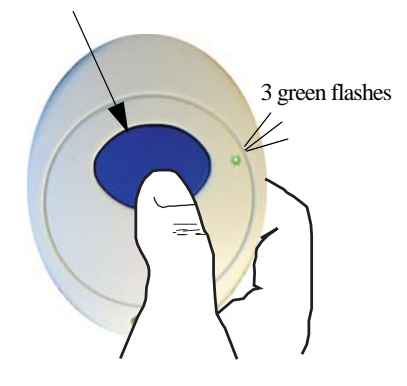

**NOTE:** The default channel for Gateway/Router installation is channel 25. The Pendant will start its search for a Gateway/Router parent on channel 25. If where you activate the transceiver is not in the vicinity of channel 25, a series of red light flashes will occur for 2 minutes then the Pendant will search all channels to find a Gateway/Router parent. Once communication is established a series of green light flashes occur.

### Reset the Pendant

Reset the Pendant by rapidly pressing the button six times within 3 seconds.

The green light will flash each time the button is pressed. If the Pendant is reset properly, the green light will flash a series of flashes, indicating that the Reset signal is being transmitted.

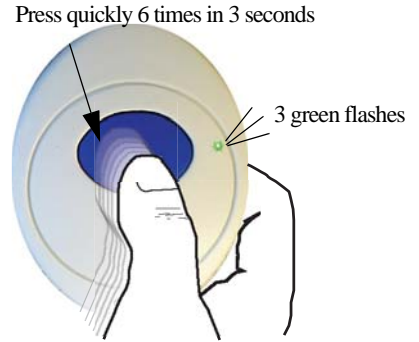

### Verify the Pendant Appears in the System

The pendant is now ready to be assigned. Verify the Pendant appears in the TX ID pull-down by using the Admit function.

- 4. Click **Admit** on the toolbar.
- 5. If necessary, use your proximity card or magnetic/barcode card or enter your Login and Password then press **Enter** or click **OK**.

The Admit Selection window appears.

- 6. Select Manual Admit.
- 7. Select the **Transmitters** tab.
- 8. Verify that the **TX ID** number (last four sets of numbers printed on the Pendant) appears in the **Enter Tx ID**: pull-down.

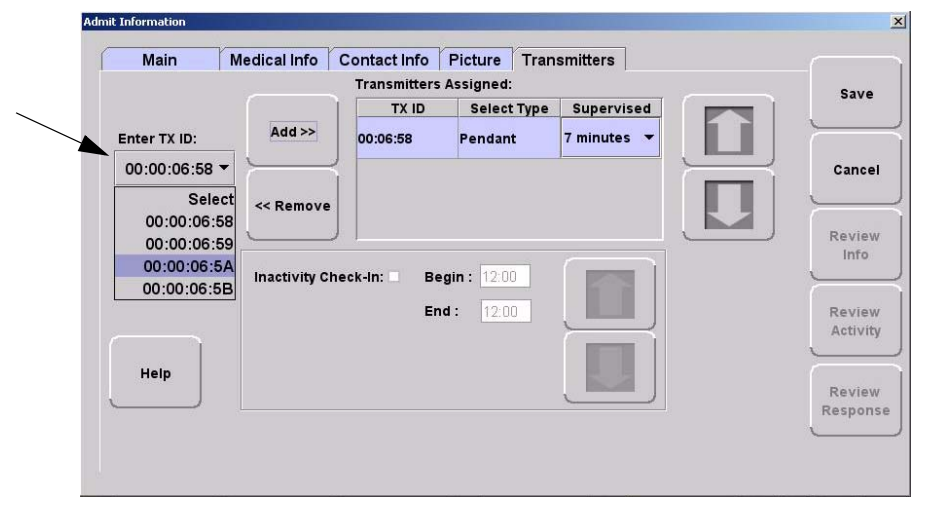

### Replace the Battery

RF Technologies uses only Panasonic 3.0 V Coin Cell Lithium Battery model # CR 2032. This battery provides 10 to 30 percent more power than other batteries in this size.

#### To replace a battery in a Pendant transceiver

1. Use your fingers to remove the back cover of the Pendant and expose the circuit board.

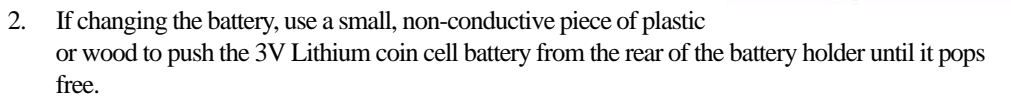

**NOTE:** Do not use a metal screwdriver or metallic instrument to remove the battery. This may damage the device.

- 3. Press the blue button a few times ensure no charge is remaining in the circuits.
- 4. Insert the 3V Lithium coin cell battery into the battery holder. Be sure to align the positive (+) end of the battery as marked on the battery and battery holder.
- 5. Verify communication by observing the LED light.
- 6. Snap the back cover back onto the Pendant.

## **Test the System Operation**

After all of the components that make up the 9600 Series Wireless Call System are in place, the system-wide settings are applied, and information specific to at least one transceiver is entered into the database, test the operation of the entire system. First, confirm that the software is responding; second, ensure that there is sufficient coverage by the Routers; and third, test the operation of the Supervision function.

#### To test the software

1. At the Central Server, activate a Pendant transceiver by pressing the button. If the transceiver is functioning properly, its green light will flash a series of times, indicating that it is sending a signal.

If the software is responding, an Alarm event will be listed on the Event List at the Central Server.

2. Reset the transceiver by rapidly pressing the button six times. The green light will flash each time the button is pressed. If the transceiver is reset properly, the green light will flash a series of times, indicating that the Reset signal is being transmitted.

If the software is responding, a Reset event will be listed on the Event List at the Central Server.

#### To test the system for sufficient coverage

1. At a remote location in the facility, activate a Pendant transceiver by pressing the button. If the transceiver is functioning properly, its green light will flash a series of times, indicating that it is sending a signal.

If there is sufficient coverage by the Routers, an Alarm event will be listed on the Event List at the Central Server.

If your facility is using a paging system in conjunction with your 9600 Series Wireless Call System, an Alarm message will be received by the pager.

2. Again at a remote location, reset the transceiver by rapidly pressing the button six times. The green light will flash each time the button is pressed. If the transceiver is reset properly, the green light will flash a series of times, indicating that the Reset signal is being transmitted.

If there is sufficient coverage by the Routers, a Reset event will be listed on the Event List at the Central Server.

If your facility is using a paging system in conjunction with your 9600 Series Wireless Call System, a Reset message will be received by the pager.

3. Repeat these steps at several locations to ensure that the transceiver's signal is received from all areas.

#### To test the operation of the Supervision function

- 1. Confirm that all of the supervision settings are defined. Refer to the section entitled "Configure Units" in the *Series 6.0 Software Administrator Guide* (PN 0510-1080). Make a note of the number of minutes selected for Transmitter Supervised Time.
- 2. Confirm that the Supervision setting is enabled for the transceiver(s) used for testing. Refer to the "Admit" section in the *Series 6.0 Software User Guide* (PN 0510-1079).
- 3. Place a number of Pendant transceivers in remote locations throughout the facility.
- 4. If the Supervision function is operating properly and coverage is adequate, none of the devices will issue a Missing event at the Central Server.

Chapter 2: Installing Transceiver Devices

This page intentionally left blank.

# **Chapter 3**

# Maintenance

### Introduction

The 9600 Series network of devices is partially capable of self-maintenance in the event a device fails. The system software has four data communications to aid in the maintenance of the network.

- 1. Reset—force individual Routers, all Routers on a single comports, or all Routers on all comports to reset.
- 2. Scan—forces the Gateway and all its Routers to change channel or to execute a rebuild depending upon what was configured.
- 3. Configure—individual device (name, supervision rate, channel, layer, etc.).
- 4. Delete—Remove individual devices from Router tables.

### **Device Failure**

When a single, limited function end device (i.e. Pull Cord, Universal) fails, the following procedure will remove it from the short address table and allow replacement.

#### To replace a failed end device

- 1. Unpower and physically remove the failed device.
- 2. Delete the device from the **Configuration** >>**Devices** window in the software. This results in a broadcast command from the Gateway to remove this MAC short address for the Router table it was joined to.
- 3. With the replacement device within range of the Router, remove the battery tab to activate the device. The replacement device will automatically search all channels to find a "full function" device to join.
- 4. Physically install the replacement device.
- 5. Alarm and then Reset the device. The system recognizes the device when it goes into alarm and places it into the Device List for configuration.
- 6. Configure the replacement device in the software using the same device name as the failed device previously deleted.
- 7. If necessary, configure the replacement device into a Unit.
- 8. If necessary, configure the replacement device into a Room.

### **Router Failure**

When a full function device (Router) fails, its limited function device (i.e. Pull Cord, Universal) will fail to communicate and automatically search for another Router upon a check-in or alarm.

#### To replace a failed Router

- 1. In the software application, click Report on the toolbar and open the Device Tree Report.
- 2. Sort the Device Tree Report by Comport and print the report.
- 3. Find the Router and all of its dependant Routers and make a list of these Routers (any Routers that contain the defective Router name in their path).
- 4. Remove power from each Router noted in step 3.
  - a. If AC power is provided by a CPS, turn the CPS output off at this time (all Routers will report low battery in 5 minutes, but that's OK).
  - b. If AC power is provided by individual wall warts, unplug the wall wart for each Router noted in step 3.
  - Remove battery power (turn battery slide switch to off position) for each Router noted in step 3.
- 5. In the software, delete all of the Routers noted in step 3 (check delete, click save).
- 6. Remove battery from each Pull Cord and Universal device that could possibly be within range of the Routers noted in step 3.
- 7. Replace the defective Router.
- 8. Start with just the new Router for the steps below.
- 9. Apply power to the Router.
  - a. Apply battery power (turn battery slide switch to on position) for this Router.
  - b. If AC power is provided by a CPS, leave the CPS output off for now.
  - c. If AC power is provided by individual wall warts, also plug in the wall wart for this Router.
- 10. Perform a 15-second reset on this Router (refer to chapter 1 table x if necessary for a 15-second).
- 11. Wait for a visual indication Router joined the network (dual green blinks for several seconds).
- 12. Secure Router to the wall.
- 13. Repeat steps 9-11 for all remaining Routers noted in step 3 (important note: remaining Routers must be done in order of shortest path to longest path based on the tree report from step 2).
- 14. Verify each Router noted in step 3 now appears in the software.
- 15. If AC power is provided by a CPS, re-enable the CPS output at this time.
- 16. Wait up to the supervision time for a Router and verify none of the Routers are reporting low battery.

- 17. Restore each Pull Cord and Universal from step 6.
  - a. With battery still removed, press the tamper switch a few times (ensures caps are discharged and device performs a proper power-up reset).
  - b. Insert battery.
  - c. Verify device light indicator blinks green 3 times.
  - d. Re-mount device.
- 18. Alarm and clear each Pull Cord and Universal and verify the PC reports each alarm and clear.
- 19. Open the Device Tree Report and verify that none of the Routers, Pull Cords and Universal devices are reporting an FFFF short address or have a path that states "Parent is not real". If the Pull Cords or Universal devices are, remove their battery, press the tamper switch a few times and replace the battery. If the Routers are, rebuild the network from that point out using the above procedure or execute the Rebuild functionality to fix.

## **Gateway Failure**

When a Gateway fails, its Personal Area Network ID (PAN ID) remains in the system. Routers and end devices search for connectivity to a single Gateway's PAN ID. The PAN ID is based on the Media Access Control address (MAC address) of the Gateway.

#### To replace a failed Gateway

- 1. Unpower and physically remove the failed Gateway.
  - a. turn off the Gateway
  - b. remove the serial cable
  - c. remove the external antenna
  - d. remove the board from the enclosure
- 2. Prepare the replacement Gateway.
  - a. remove the antenna from the replacement Gateway
  - b. remove the board from the enclosure
  - c. place the new Gateway in the old enclosure
- 3. Execute the Gateway Service Set MAC ID Utility.
- 4. Connect the replacement Gateway to the service technician's laptop through the serial port or PortServer.
- 5. Start the Set MAC ID Utility.
- 6. Enter the comport of the Gateway and press Enter.
- 7. Enter the last eight characters of the MAC ID from the original Gateway and press Enter.
- 8. Enter the channel number of the original gateway and press Enter.
- 9. Verify that the programing was successful, then press Q and disconnect the Gateway from the service technician's laptop.
- 10. Perform a 5-second reset on the Gateway.

- 11. Reattach the external antenna.
- 12. Connect the power and serial cable on the replacement Gateway.
- 13. Note the LED sequence on the RS232 status LED. Refer to the LED Sequence Chart for a Service Replacement (page 12).
- 14. Physically mount the replacement Gateway.
- 15. Looking at the Dashboard, verify that the Gateway is checking in every 15 seconds.
- 16. From the software application, initiate a Reset.
  - a. go to the Server Management page
  - b. select the ComPort that the new Gateway is connected
  - c. click Reset
- 17. Ensure that all Device Fault events are resolved.
- 18. Using a RMA form, return the failed Gateway's circuit board and the replacement Gateway enclosure to RFT for analysis.

# Chapter 4

# **Specifications**

# **Specifications**

This section contains information on maximum power cable run lengths for installation of daisy-chained 9600 Series Routers/Gateways. It also provides specifications for the Code Alert 9600 Series devices, including details about the specific requirements and certifications.

| Number of Routers/Gateways | CPS<br>16/2AWG | CPS<br>18/2 AWG |
|----------------------------|----------------|-----------------|
| 8                          | 390'           | 245'            |
| 7                          | 450'           | 280'            |
| 6                          | 525'           | 325'            |
| 5                          | 630'           | 390'            |
| 4                          | 785'           | 490'            |
| 3                          | 1050'          | 650'            |
| 2                          | 1575'          | 980'            |
| 1                          | 3150'          | 1960'           |

### **Power Cable Run Lengths**

FIGURE 4.1: Powered by CPS

| Number of Routers/Gateways | 12V @ 1.5A<br>18/2AWG | 9.0V @ 200mA<br>22/2 AWG |
|----------------------------|-----------------------|--------------------------|
| 4                          | 600'                  |                          |
| 3                          | 740'                  |                          |
| 2                          | 1000'                 |                          |
| 1                          | 2000'                 | 125'                     |

FIGURE 4.2: Powered by Wall Outlet Power Supply

### Mesh Network Router/Gateway

| Router/Gateway        | Specifications                                                                  |
|-----------------------|---------------------------------------------------------------------------------|
| Power                 | 9-15 VDC, .2 A UL Listed                                                        |
| Battery Backup        | 3.7 V, Lithium Ion Rechargeable Battery, 940 mAH Battery Backup (10 - 12 hours) |
| Frequency             | 2.4 GHz Direct Sequence Spread Spectrum                                         |
| Frequency Range       | 2.405 - 2.480 GHz                                                               |
| Bandwidth             | 5 MHz/Channel                                                                   |
| Transmit Power        | +14 dBm                                                                         |
| Operating Temperature | 0° F - 100° F                                                                   |
| Receive Sensitivity   | Received Signal, Minimum -72dBm<br>SNR, Minimum 9dB                             |
| Dimensions            | 4.5" H x 2.7" W x .56" D                                                        |
| Weight                | 2.9 oz. (82.21g)                                                                |
| Color                 | Off White                                                                       |
| Certification         | FCC, Part 15<br>Zigbee 802.15.4 Compliant                                       |

## **Quick Look Display for Quick Look Router**

| Specifications                                             |
|------------------------------------------------------------|
| 3.6 x 11.0 x 1.8 inches (View dimensions of display)       |
| 1.7 ounces                                                 |
| Light Gray Enclosure                                       |
| 12V DC                                                     |
| Vacuum Fluorescent (Aqua), 2 lines, 20 Characters per line |
| Reclines maximum 90 degrees                                |
| 400mA                                                      |
| 330 degree rotation                                        |
| 4" wall-mount bracket                                      |
| FCC, Part 15<br>Zigbee 802.15.4 Compliant                  |
|                                                            |

### **Pendant Transceiver**

| Pendant Transceiver       | Specifications                                             |
|---------------------------|------------------------------------------------------------|
| Power                     | 3.0V Coin Cell Lithium Battery, CR 2450                    |
| Battery Life              | 3 Months                                                   |
| Low Battery Trouble Level | 2.4 VDC                                                    |
| Frequency                 | 2.4 GHz Direct Sequence Spread Spectrum                    |
| Frequency Range           | 2.405 - 2.475 GHz                                          |
| Bandwidth                 | 5 MHz/Channel                                              |
| Transmit Power            | +9 dBm                                                     |
| Receive Sensitivity       | Received Signal, Minimum -72dBm<br>SNR, Minimum 9dB        |
| Dimensions                | 2.13" H x 1.34" W x 60" D<br>(5.41 cm x 3/40 cm x 12.7 cm) |
| Weight                    | 1.4 oz. (39.69g)                                           |
| Water Resistant           | 4' for 1/2 Hour                                            |
| Protective Boot           | Latex-Free Silicon                                         |
| Color                     | Blue                                                       |
| Certification             | FCC, Part 15<br>Zigbee 802.15.4 Compliant                  |

## **Pull Cord**

| Pull Cord                 | Specifications                                      |
|---------------------------|-----------------------------------------------------|
| Power                     | 3.0V Coin Cell Lithium Battery, CR2450              |
| Battery Life              | 4-5 year                                            |
| Low Battery Trouble Level | 2.4 VDC                                             |
| Frequency                 | 2.4 GHz Direct Sequence Spread Spectrum             |
| Frequency Range           | 2.405 - 2.480 GHz                                   |
| Transmit Power            | 0 dBm                                               |
| Receive Sensitivity       | Received Signal, Minimum -72dBm<br>SNR, Minimum 9dB |
| Dimensions                | 4.5" H x 2.7" W x 5.6" D                            |
| Weight                    | 2.9 oz. (82.21g)                                    |
| Color                     | Off White                                           |
| Certification             | FCC, Part 15<br>Zigbee 802.15.4 Compliant           |

9600 Series Wireless Call System (0510-1078-D) - Hardware Installation Guide

### **Nurse Call**

| Nurse Call                | Specifications                                      |
|---------------------------|-----------------------------------------------------|
| Power                     | 3.0V Coin Cell Lithium Battery, CR 2450             |
| Battery Life              | 3-5 year                                            |
| Low Battery Trouble Level | 2.4 VDC                                             |
| Frequency                 | 2.4 GHz Direct Sequence Spread Spectrum             |
| Frequency Range           | 2.405 - 2.480 GHz                                   |
| Transmit Power            | 0 dBm                                               |
| Receive Sensitivity       | Received Signal, Minimum -72dBm<br>SNR, Minimum 9dB |
| Color                     | Off White                                           |
| Certification             | FCC, Part 15<br>Zigbee 802.15.4 Compliant           |

## **Door/Window Transceiver**

| Door/Window Transceiver   | Specifications                                      |
|---------------------------|-----------------------------------------------------|
| Power                     | 3.0V Coin Cell Lithium Battery, CR 2450             |
| Battery Life              | 2 year                                              |
| Low Battery Trouble Level | 2.4 VDC                                             |
| Frequency                 | 2.4 GHz Direct Sequence Spread Spectrum             |
| Frequency Range           | 2.405 - 2.480 GHz                                   |
| Transmit Power            | 0 dBm                                               |
| Receive Sensitivity       | Received Signal, Minimum -72dBm<br>SNR, Minimum 9dB |
| Dimensions                | 2.2" H x 1.8" W x 8" D                              |
| Weight                    | .68 oz.                                             |
| Color                     | Off White                                           |
| Certification             | FCC, Part 15<br>Zigbee 802.15.4 Compliant           |

Specifications

### **PIR Sensor**

| PIR Sensor                | Specifications                                      |
|---------------------------|-----------------------------------------------------|
| Power                     | 3.0V Lithium Battery                                |
| Battery Life              | 1-2 year (based on use)                             |
| Low Battery Trouble Level | 2.4 VDC                                             |
| Frequency                 | 2.4 GHz Direct Sequence Spread Spectrum             |
| Frequency Range           | 2.405 - 2.480 GHz                                   |
| Transmit Power            | 0 dBm                                               |
| Receive Sensitivity       | Received Signal, Minimum -72dBm<br>SNR, Minimum 9dB |
| Dimensions                | 3" H x 4.38" L x 2.38" W                            |
| Weight                    | .40 lbs                                             |
| Color                     | Off White                                           |
| Certification             | FCC, Part 15<br>Zigbee 802.15.4 Compliant           |

### **Smoke Detector**

| Smoke Detector            | Specifications                                      |
|---------------------------|-----------------------------------------------------|
| Power                     | Two 3.0V Lithium Batteries                          |
| Battery Life              | 1-2 year                                            |
| Low Battery Trouble Level | 2.4 VDC                                             |
| Frequency                 | 2.4 GHz Direct Sequence Spread Spectrum             |
| Frequency Range           | 2.405 - 2.480 GHz                                   |
| Transmit Power            | 0 dBm                                               |
| Receive Sensitivity       | Received Signal, Minimum -72dBm<br>SNR, Minimum 9dB |
| Dimensions                | 2.5" H x 5.5" in Diameter                           |
| Weight                    | .60 lbs                                             |
| Color                     | Off White                                           |
| Certification             | FCC, Part 15<br>Zigbee 802.15.4 Compliant           |

### **Universal Transceiver**

| Universal Transceiver     | Specifications                                      |
|---------------------------|-----------------------------------------------------|
| Power                     | 3.0V Coin Cell Lithium Battery, CR 2450             |
| Battery Life              | 2 year                                              |
| Low Battery Trouble Level | 2.4 VDC                                             |
| Frequency                 | 2.4 GHz Direct Sequence Spread Spectrum             |
| Frequency Range           | 2.405 - 2.480 GHz                                   |
| Transmit Power            | 0 dBm                                               |
| Receive Sensitivity       | Received Signal, Minimum -72dBm<br>SNR, Minimum 9dB |
| Dimensions                | 2.2" H x 1.8" W x 8" D                              |
| Weight                    | .64 oz.                                             |
| Color                     | Off White                                           |
| Certification             | FCC, Part 15<br>Zigbee 802.15.4 Compliant           |